# BAB III

## METODOLOGI PENELITIAN

#### A. Metode Penelitian

Dalam melakukan kegiatan penelitian diperlukan adanya suatu metode penelitian. Menurut Sugiyono (2017) menyebutkan bahwa metode penelitian dijelaskan sebagai cara ilmiah dalam memperoleh data untuk tujuan tertentu. Cara ilmiah berdasar pada ciri-ciri keilmuan yakni rasional (cara masuk akal yang dapat dinalar oleh manusia), empiris (dapat diamati oleh panca indera manusia), dan sistematis (menggunakan langkah atau prosedur tertentu yang bersifat logis. Pengertian lain oleh Hidayat (2017) menjelaskan bahwa metode penelitian memiliki arti langkah yang tepat untuk mengumpulkan informasi, data serta investigasi dari data yang sudah diperoleh dan dikumpulkan dalam suatu penelitian.

Berdasarkan pendapat dari beberapa ahli di atas, dapat ditarik kesimpulan bahwa metode penelitian adalah cara yang digunakan oleh peneliti dalam melakukan suatu penelitian secara ilmiah dengan mengumpulkan dan memperoleh data dari kegiatan mencari, mencatat, merumuskan, menganalisis, hingga menyusun laporan untuk mencapai suatu tujuan tertentu.

Pada penelitian ini, metodologi yang digunakan adalah analisis spasial. Secara umum analisis spasial merupakan teknik yang digunakan untuk meneliti dan mengeksplorasi dari sudut pandang keruangan dalam melakukan pengolahan data SIG dan sangat tergantung pada lokasi yang sedang dianalisis (Lestari, 2019). Pengertian lainnya dari analisis spasial adalah proses pemodelan masalah secara spasial melalui proses komputer yang kemudian mengeksplorasi dan memeriksa lokasi, atribut, dan fitur lainnya menggunakan *overlay* atau teknik lainnya, dengan menggabungkan banyak sumber analisis spasial mampu mengekstrak atau menciptakan informasi baru seperti evaluasi kesesuaian lokasi, memprediksi fenomena, mendeteksi perubahan, dan lainnya (Hussein, 2022). Analisis spasial erat sekali kaitannya dengan keruangan (spasial) maka dari itu apabila terdapat perbedaan ruang pada saat analisis maka hasilnya akan berbeda. Selain metode analisis spasial, penelitian ini juga menggunakan metode pengharkatan (*scoring*) dan *overlay* yang berbasis pada Sistem Informasi Geografis untuk menghasilkan pemetaan kerawanan banjir di Kota Bogor.

## **B.** Pendekatan Geografi

Perbedaan antara disiplin ilmu geografi dengan disiplin ilmu lainnya adalah terletak pada pendekatan keilmuannya. Disiplin ilmu geografi memiliki pendekatan yang mengedepankan perpaduan antara unsur alam dengan unsur manusia. Pendekatan dalam geografi dibedakan menjadi tiga yaitu keruangan (spasial), kelingkungan (ekologi) dan kompleks wilayah atau regional. Pada penelitian ini pendekatan geografi yang digunakan adalah pendekatan keruangan (spasial).

Pendekatan keruangan (spasial) menjadi pendekatan utama geografi yang merupakan metode untuk memahami suatu gejala sehingga mempunyai pengetahuan lebih dalam melalui media ruang (Yunus, 2010 dalam Christiawan 2017). Pendekatan keruangan juga mempelajari keragaman ruang muka bumi baik itu persamaan maupun perbedaan fenomena geosfer dengan menganalisis aspek keruangan (lokasi, kondisi alam, dan kondisi sosial budaya) yang diharapkan dapat membantu manusia dalam aspek hidrologi, pedologi, dan klimatologi (Ulya, 2023).

Berdasarkan penjabaran tersebut kerawanan bencana menggunakan pendekatan keruangan karena ketika ingin mengetahui suatu tingkat kerawanan, khususnya pada bencana banjir diperlukan bagaimana karakteristik sebuah ruang (dalam hal ini wilayah administrasi Kota Bogor) seperti; kemiringan lereng, curah hujan, tutupan lahan, kerapatan sungai, jenis tanah, dan ketinggian. Dengan demikian pendekatan keruangan sangat membantu dalam memetakan dan menganalisis tingkat kerawanan banjir secara rinci.

#### C. Lokasi dan Waktu Penelitian

## 1. Lokasi Penelitian

Lokasi penelitian tingkat kerawanan bencana banjir ini dilaksanakan di Kota Bogor. Secara geografis Kota Bogor terletak pada 106°44'0" BT sampai 106°52'0" BT dan 6°32'0" LS sampai 6°40'0" LS serta berada di tengah Kabupaten Bogor. Kota Bogor memiliki luas sekitar 11.850 ha dengan 6 kecamatan dan 68 kelurahan. 6 administrasi kecamatan tersebut yaitu; Bogor Selatan, Bogor Timur, Bogor Utara, Bogor Tengah, Bogor Barat dan Tanah Sareal. Suhu minimum yang ada di Kota Bogor berkisar 19,3°-21,5°C dan suhu maksimum berkisar 31,9°-34,2°C (BPS, 2022).

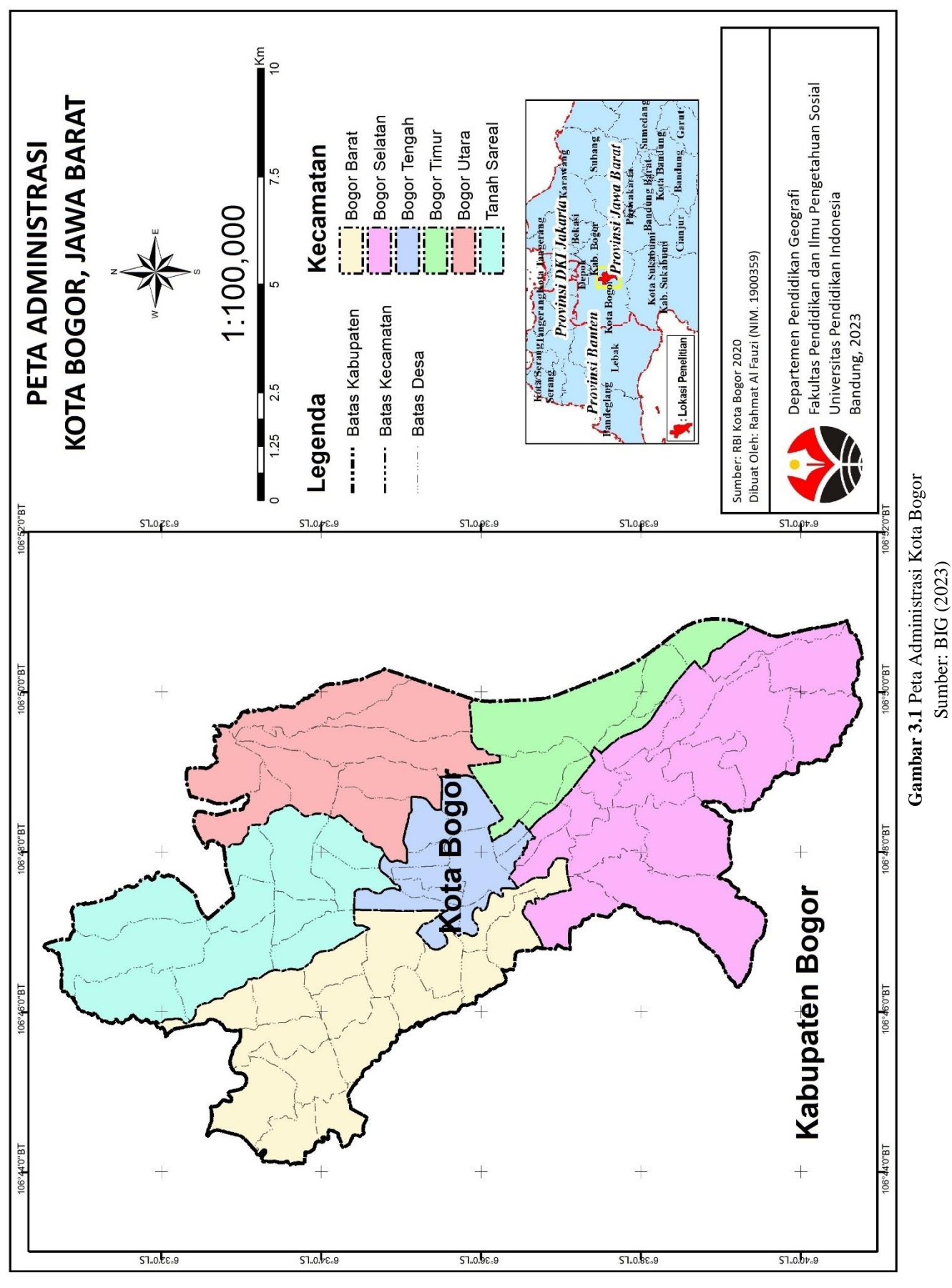

Rahmat Al Fauzi, 2023 ANALISIS KERAWANAN BANJIR DI KOTA BOGOR MENGGUNAKAN SISTEM INFORMASI GEOGRAFIS Universitas Pendidikan Indonesia | repository.upi.edu | perpustakaan.upi.edu

## 2. Waktu Penelitian

Secara keseluruhan penelitian ini dilakukan selama kurun waktu 8 bulan. Urutan waktu penelitian dibedakan menjadi 3 tahapan yakni pra penelitian, pelaksanaan penelitian hingga pasca penelitian. Persiapan penelitian dilakukan diawali dari bulan Agustus s/d bulan Oktober, pelaksanaan penelitian diawali bulan November s/d bulan Januari dan kegiatan pelaporan dari bulan Februari s/d bulan Maret.

# D. Alat dan Bahan

Selama berlangsungnya kegiatan penelitian, diperlukan beberapa alat dan bahan untuk menunjang jalannya kegiatan penelitian. Tanpa adanya alat dan bahan tersebut akan berpengaruh pada kelancaran kegiatan penelitian. Berikut rincian alat dan bahan yang digunakan selama berlangsungnya penelitian.

#### 1. Alat Penelitian

Di dalam proses kegiatan penelitian memanfaatkan beberapa alat bantu guna mendapatkan data sehingga data dapat diperoleh dengan efektif dan efisien. Alat yang digunakan pada umumnya merupakan milik pribadi selaku penulis dan peneliti. Rincian alat yang digunakan akan ditampilkan pada tabel 3.1 di bawah ini.

| No. | Alat     | Spesifikasi            | Kegunaan                        |  |
|-----|----------|------------------------|---------------------------------|--|
|     |          | Intel (R) Celeron (R)  |                                 |  |
|     |          | N4000 CPU @            | Komponen utama yang berfungsi   |  |
| 1   | Hardware | 1.10GHz (2 CPUs),      | dari tahap proses persiapan     |  |
| 1.  | (Laptop) | ~1.1GHz; Memori        | sampai penyusunan laporan       |  |
|     |          | 4GB; HD 931.50GB;      | penelitian                      |  |
|     |          | Windows 10 64-bit      |                                 |  |
|     |          |                        | Mengolah data spasial serta     |  |
|     |          | ArcGIS 10.5            | menampilkan visual hasil        |  |
|     |          |                        | penelitian dalam bentuk peta    |  |
| 2.  | Software |                        | Menyusun, mengolah dan          |  |
|     |          | Microsoft Office       | menganalisis laporan penelitian |  |
|     |          | (Word, Ppt, dan Excel) | serta membantu dalam proses     |  |
|     |          |                        | perhitungan hingga plotting     |  |

| Tabel 3.1 Alat Penelit | ian |
|------------------------|-----|
|------------------------|-----|

Sumber: Analisis Peneliti (2023)

# 2. Bahan Penelitian

Selain alat penelitian dalam membantu proses penelitian, bahan penelitian juga menjadi sumber daya atau data sekunder dalam kegiatan penelitian. Tabel 3.2 di bawah ini akan mencantumkan bahan penelitian yang digunakan selama proses berlangsungnya penelitian.

| No. | Bahan                                                                                     | Sumber Data      |
|-----|-------------------------------------------------------------------------------------------|------------------|
| 1.  | Curah hujan Kota Bogor tahun 2020                                                         | BMKG             |
| 2.  | <i>Shapefile</i> (*shp.) peta administrasi Kota<br>Bogor                                  | BIG              |
| 3.  | <i>Shapefile</i> (*shp.) peta jenis tanah Kota<br>Bogor                                   | WebGIS Pertanian |
| 4.  | <i>Shapefile</i> (*shp.) peta penggunaan lahan<br>Kota Bogor                              | BIG              |
| 5.  | Shapefile (*shp.) peta jaringan sungai<br>yang melalui wilayah administrasi Kota<br>Bogor | BIG              |
| 6.  | Digital Elevation Model (DEM)<br>Nasional Kota Bogor                                      | BIG              |

Sumber: Analisis Peneliti (2023)

## E. Populasi dan Sampel

#### 1. Populasi

Menurut Sugiyono (2017) pengertian populasi adalah wilayah general yang terdiri dari obyek/subyek dengan kualitas dan karakteristik tertentu yang ditetapkan oleh peneliti untuk dipelajari dan kemudian ditarik kesimpulannya. Populasi dalam penelitian ini adalah wilayah administrasi Kota Bogor. Tahun yang menjadi acuan data pada penelitian ini adalah tahun 2020, hal ini dikarenakan keterbatasan data yang tersedia mengenai riwayat bencana khususnya banjir untuk tahun di atas 2020, maka dari itu data populasi yang akan ditampilkan berasal dari tahun 2020.

## 2. Sampel

Tidak semua data dan informasi yang ada di dalam populasi dianggap dan dijadikan sebagai data untuk kegiatan penelitian, maka dari itu diperlukan beberapa sampel dari populasi untuk menentukan data mana yang akan digunakan. Pengertian sampel adalah sebagian atau hanya sebagai wakil dari

Rahmat Al Fauzi, 2023

populasi yang akan diteliti maka dari itu karakteristiknya tidak akan jauh berbeda antara sampel dengan populasi (Arikunto, 2006 dalam Syafnidawaty, 2020). Pengambilan sampel pada penelitian ini menggunakan teknik *Sampling Purposive* yang berarti teknik penentuan sampel memperhatikan pertimbangan tertentu (Sugiyono, 2017). Implementasi teknik *Sampling Purposive* tidak menggunakan rumus tertentu namun diperlukan pengamatan untuk melihat pertimbangan dalam menetapkan kriteria atau karakteristik yang akan dijadikan sampel. Maka dari itu wilayah administrasi Kecamatan Bogor Barat, Kecamatan Tanah Sareal dan Kecamatan Bogor Utara ditetapkan sebagai sampel dari populasi wilayah administrasi Kota Bogor, karena memiliki tingkat potensi banjir yang lebih besar dibandingkan wilayah administrasi lainnya dengan mempertimbangkan parameter kerawanan bencana banjir seperti; kemiringan lereng, ketinggian lahan, jenis tanah, curah hujan, penggunaan lahan, dan *buffer* sungai pada setiap wilayah administrasi yang dijadikan sampel penelitian.

Sampel yang sudah ditentukan selanjutnya akan dikomparasikan dengan riwayat kejadian banjir di Kota Bogor pada tahun 2022. Hal ini bertujuan untuk mengetahui apakah sampel tersebut benar memiliki potensi terjadinya banjir yang lebih besar dibandingkan dengan wilayah administrasi lainnya di Kota Bogor, tentunya dengan mempertimbangkan parameter kerawanan banjir. Jika hasilnya tidak sesuai antara penyebab banjir pada titik kejadian riwayat banjir dengan parameter kerawanan banjir, dapat disimpulkan titik kejadian banjir tersebut tidak valid dan mengurangi potensi terjadinya banjir pada sampel.

## F. Variabel Penelitian

Segala sesuatu yang berbentuk apa saja yang ditetapkan oleh peneliti untuk dipelajari hingga diperoleh informasi dan ditarik kesimpulan dari hal tersebut dikenal dengan variabel (Juliansyah, 2012 dalam Nugroho, 2018). Pada penelitian ini variabel penelitian adalah kerawanan bencana banjir di Kota Bogor, dengan sub variabelnya adalah parameter kerawanan banjir seperti kemiringan lereng, ketinggian lahan, jenis tanah, curah hujan, penggunaan lahan dan *buffer* sungai. Sub variabel dan indikator ditentukan dari penelitian terdahulu yang dilakukan oleh

Rahmat Al Fauzi, 2023 ANALISIS KERAWANAN BANJIR DI KOTA BOGOR MENGGUNAKAN SISTEM INFORMASI GEOGRAFIS Universitas Pendidikan Indonesia | repository.upi.edu | perpustakaan.upi.edu Aziza et al (2021). Rincian variabel, sub variabel dan indikator dapat dilihat pada tabel 3.3 di bawah ini.

| Variabel  | Sub Variabel (Parameter) | Indikator                       |  |  |
|-----------|--------------------------|---------------------------------|--|--|
|           | Kemiringan Lereng        | Persentase kemiringan lereng    |  |  |
|           |                          | Ketinggian Lahan dari atas      |  |  |
|           | Ketinggian Lahan         | permukaan air laut dalam satuan |  |  |
|           |                          | meter                           |  |  |
|           | Jenis Tanah              | Jenis tanah yang terkandung     |  |  |
| Kerawanan | Jenis Tanan              | dengan kemampuan infiltrasi     |  |  |
| Banjir    | Curch Huion              | Intensitas curah hujan dalam    |  |  |
|           | Curan mujan              | kurun waktu 10 tahun            |  |  |
|           | Denggungen Labon         | Penggunaan lahan yang terlihat  |  |  |
|           | r enggunaan Lanan        | pada citra atau dari BIG        |  |  |
|           | Buffer Sungai            | Jarak antara sungai dengan      |  |  |
|           | <i>Bujjer</i> Sungar     | wilayah sekitarnya              |  |  |

 Tabel 3.3 Variabel Penelitian

# G. Desain Penelitian

Desain penelitian memiliki arti rancangan kegiatan pengumpulan, pengolahan, analisis hingga penyajian data secara sistematis dan obyektif untuk memecahkan suatu permasalahan atau menguji suatu hipotesis (Herdayati dan Syahrial, 2019). Pengertian lainnya mengutip dari *website* Pascasarjana Undiksha (2019) desain penelitian merupakan strategi yang ditetapkan peneliti untuk menggabungkan seluruh komponen riset dengan cara yang logis serta sistematis dalam membahas dan menganalisis yang menjadi suatu fokus dalam penelitian.

Penelitian ini merupakan penelitian kuantitatif dengan menggunakan metode dari Sistem Informasi Geografis (SIG) dan Badan Penanggulangan Bencana Daerah (BPBD). Kemudian dilakukan perhitungan secara matematis lalu dianalisis dengan pendekatan deskriptif. Metode dari Sistem Informasi Geografis (SIG) yang digunakan adalah metode *overlay* khususnya dengan menggunakan fitur *union* yang menggabungkan semua parameter beserta informasi atribut di dalamnya sehingga hasil akhirnya berupa pemetaan tingkat kerawanan banjir di Kota Bogor. sedangkan metode dari Badan Penanggulangan Bencana Daerah (BPBD) digunakan untuk menganalisis tingkat kerawanan banjir berdasarkan kejadian bencana di suatu wilayah administrasi khususnya Kota Bogor yang menjadi fokus wilayah penelitian.

# H. Diagram Alir Penelitian

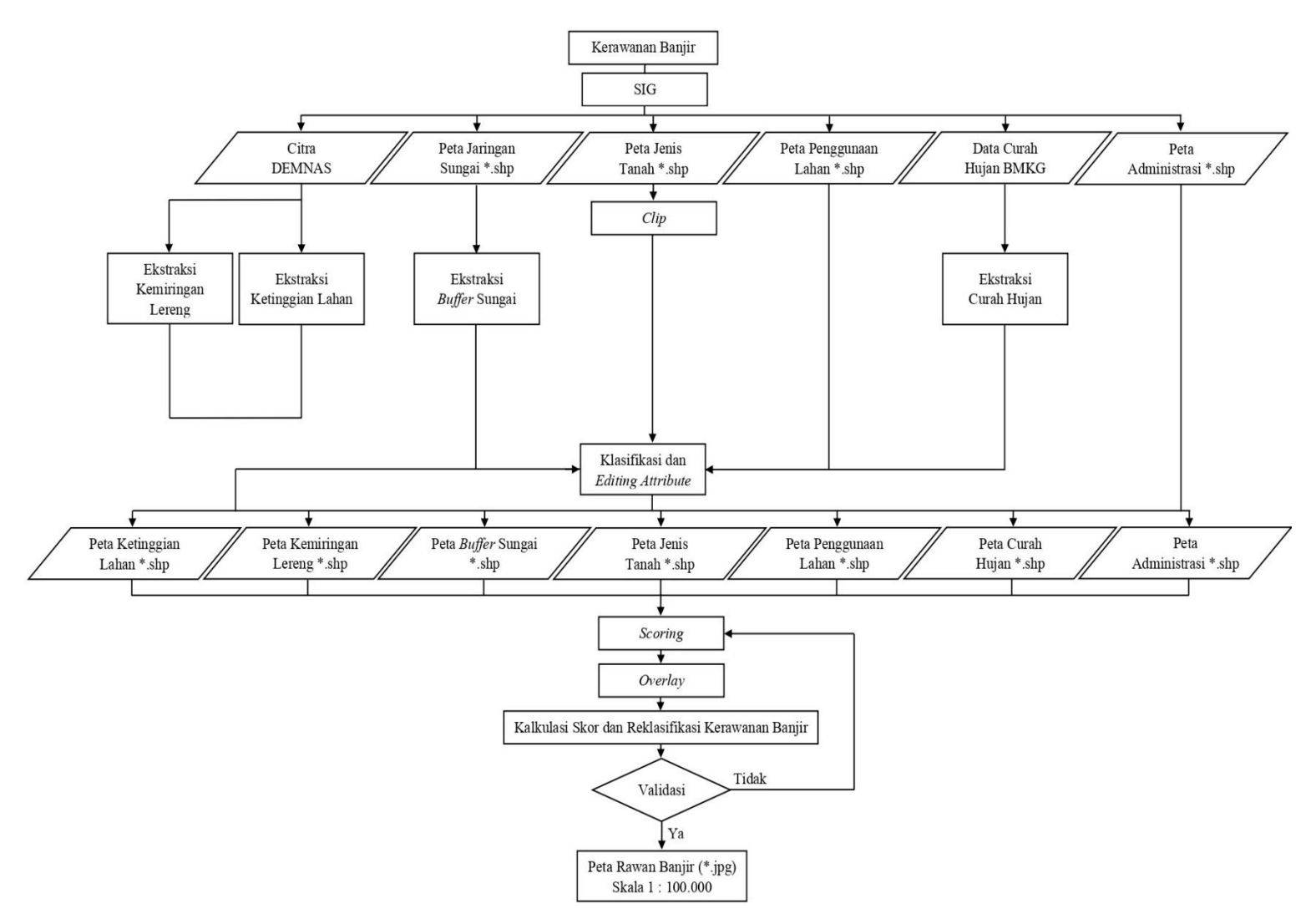

**Gambar 3.2** Diagram Alir Penelitian Sumber: Hasil Pengolahan Peneliti (2023)

# I. Teknik Pengumpulan Data

Pengumpulan data merupakan bagian dari proses penelitian yang perlu ditinjau dan ditangani secara serius untuk memperoleh data yang diperlukan sehingga data yang diperoleh sesuai dengan kegunaannya dan sesuai dengan variabel yang tepat (Siyoto dan Sodik, 2015). Pada penelitian ini dilakukan beberapa teknik dalam melakukan pengumpulan data, antara lain:

# 1. Studi Literatur

Studi literatur merupakan proses yang digunakan untuk mengumpulkan data atau sumber yang berkaitan dengan topik dalam suatu penelitian (Habsy, 2017).

Pengertian lain dari studi literatur adalah kegiatan yang berkaitan dengan pengumpulan data pustaka, membaca, mencatat, mengolah data penelitian, mencari referensi baik dari buku, artikel, jurnal, dan *website* berupa teori yang relevan dengan masalah yang sudah dirumuskan pada penelitian (Pilendia, 2020). Maka dari itu penulis menggunakan studi literatur dalam mengumpulkan data yang relevan dengan penelitian baik itu dari jurnal, artikel, *website*, dan sebagainya.

Sebelum mencari sumber untuk membuat latar belakang hingga bisa dirumuskan suatu permasalahan, penulis selaku peneliti mencari sumber yang berkaitan dengan analisis tingkat kerawanan khususnya pada kerawanan banjir. Setelah mendapatkan bahan referensi, penulis membaca referensi tersebut dan mencatat informasi penting atau diperlukan menurut penulis sebagai bahan analisis. Studi literatur yang digunakan pada penelitian ini adalah riwayat banjir di Kota Bogor dari BPBD Kota Bogor, Kota Bogor dalam angka 2022, dan analisis tingkat kerawanan banjir.

## 2. Observasi

Teknik pengumpulan data lainnya yang dilakukan pada penelitian ini adalah observasi. Pengertian observasi itu sendiri berupa cara mengumpulkan informasi terkait obyek atau peristiwa yang bersifat kasat mata atau dapat dirasakan oleh panca indera (Pujaastawa, 2016). Dari segi pelaksanaan, teknik pengumpulan data observasi dibagi menjadi dua, yakni *Participant Observation* dan *Nonparticipant Observation*. *Participant Observation* berarti observer terlibat langsung, ikut serta, dan merasakan apa yang dirasakan oleh subjek penelitian, sedangkan *Nonparticipant Observation* adalah kegiatan pengamatan yang mana observer hanya bertugas mengamati saja tidak terlibat secara langsung (Sugiyono, 2017).

Penelitian ini menggunakan teknik *Nonparticipant Observation* karena tidak merasakan secara langsung apa yang dialami di Kota Bogor, tujuannya adalah untuk mengamati keadaan lokasi Kota Bogor agar memudahkan dalam proses validasi tingkat kerawanan banjir dari data observasi.

## 3. Studi Dokumentasi

Dokumentasi merupakan proses yang dilaksanakan dengan sistematis yang diawali dengan pengumpulan hingga pengolahan data dan menghasilkan kumpulan berbagai dokumen (Prasetyo, 2018), dengan adanya dokumentasi dapat dijadikan sebagai penyimpanan bukti proses berlangsungnya penelitian. Pada penelitian ini dokumentasi mencakup semua foto selama proses pengolahan data dari awal hingga tahap validasi tingkat kerawanan banjir di Kota Bogor.

# J. Teknik Analisis Data

Analisis data merupakan upaya untuk mencari dan menata secara sistematis hasil observasi, wawancara dan sebagainya untuk meningkatkan pemahaman peneliti mengenai permasalahan yang sedang diteliti lalu menyajikannya sebagai hasil temuan kepada orang lain (Muhadjir, 1998 dalam Rijali, 2018). Setelah semua data yang diperlukan berhasil dikumpulkan maka perlu dilakukan analisis data. Analisis data dilakukan untuk memperoleh dan mengetahui tingkat kerawanan banjir di Kota Bogor seperti; pengharkatan (*scoring*), penentuan tingkat kerawanan dan analisis Sistem Informasi Geografis (SIG).

## 1. Pengharkatan (Scoring)

Pada prinsipnya metode *scoring* dilakukan dengan menghitung bobot dan skor dari parameter yang akan digunakan seperti; kemiringan lereng, ketinggian lahan, jenis tanah, curah hujan, penggunaan lahan dan *buffer* sungai (Kusumo dan Nursari, 2016 dalam Aziza et al., 2021). Pemberian bobot dan skor dilakukan dengan melihat pertimbangan dari tingkat pengaruh terhadap kejadian bencana. Pembobotan adalah pemberian suatu bobot pada setiap parameter yang memiliki pengaruh terhadap kejadian bencana, sedangkan skor merupakan pemberian skor pada sub variabel yang ada di setiap parameter/variabel (Anwari dan Makruf, 2019).

Tingkat kerawanan banjir dapat diketahui setelah menentukan parameter yang sudah diberikan skor dan bobot (*scoring*) agar dapat dilakukan analisis spasial. Tabel 3.4 dibawah ini menampilkan skor dan bobot dari setiap

parameter yang digunakan antara lain kemiringan lereng, ketinggian lahan, jenis tanah, curah hujan, penggunaan lahan, dan *buffer* sungai.

| No. | Peta Parameter    | Klasifikasi/Kelas                                         | Skor | Bobot |
|-----|-------------------|-----------------------------------------------------------|------|-------|
|     |                   | 0-8% (Datar)                                              | 9    |       |
|     |                   | 8-15% (Landai)                                            | 7    |       |
| 1.  | Kemiringan Lereng | 15-25% (Bergelombang)                                     | 5    | 0.10  |
|     |                   | 25-40% (Curam)                                            | 3    |       |
|     |                   | >40% (Sangat Curam)                                       | 1    |       |
|     |                   | 0-20 mdpl                                                 | 9    |       |
| 2.  |                   | 21-50 mdpl                                                | 7    |       |
|     | Ketinggian Lahan  | 51-100 mdpl                                               | 5    | 0.20  |
|     |                   | 101-300 mdpl                                              | 3    |       |
|     |                   | > 300 mdpl                                                | 1    |       |
|     |                   | Vertisol, Oxisol                                          | 9    | 0.10  |
| 3.  |                   | Alfisol, Ultisol, Molisol                                 | 7    |       |
|     | Jenis Tanah       | Inceptisol                                                | 5    |       |
|     |                   | Entisol, Histosol                                         | 3    |       |
|     |                   | Spodosol, Andisol                                         | 1    |       |
|     |                   | > 2500 mm                                                 | 9    |       |
|     |                   | 2001-2500 mm           Curah Hujan           1501-2000 mm |      | 0.15  |
| 4.  | Curah Hujan       |                                                           |      |       |
|     |                   | 1000-1500                                                 | 3    |       |
|     |                   | < 1000 mm                                                 | 1    |       |
|     |                   | Lahan Terbuka, Badan Air,                                 | 0    |       |
|     |                   | Tambak                                                    | 7    | 0.25  |
| 5   | Danggungan Lahan  | Pemukiman, Sawah                                          | 7    |       |
| 5.  | renggunaan Lanan  | Perkebunan, Tegalan                                       | 5    | 0.23  |
|     |                   | Kebun Campur, Semak Belukar                               | 3    |       |
|     |                   | Hutan                                                     | 1    |       |
|     |                   | 0-25 m                                                    | 9    |       |
|     |                   | 25-50 m                                                   | 7    | 0.20  |
| 6.  | Buffer Sungai     | 50-75 m                                                   | 5    |       |
|     |                   | 75-100 m                                                  | 3    |       |
|     |                   | > 100 m                                                   | 1    |       |

 Tabel 3.4 Skor dan Bobot Parameter Kerawanan Banjir

Sumber: Kusumo dan Nursari (2016) dalam Aziza et al (2021)

Pemberian skor dan bobot pada setiap parameter didasarkan pada satu sumber yang sudah pernah melakukan kegiatan penelitian serupa, sehingga bisa dipastikan sumber tersebut tergolong sumber yang terverifikasi dan bisa digunakan pada penelitian lain terkait kerawanan banjir.

#### 2. Penentuan Tingkat Kerawanan

Sub parameter yang sudah diberikan skor dan parameter serta sudah dilakukan pembobotan, masing-masing akan dikalikan satu sama lain sehingga diperoleh nilai total kerawanan dari hasil perkalian tersebut. Selanjutnya nilai total kerawanan perlu diolah kembali untuk menghasilkan kelas tingkat kerawanan bencana. Tingkat kerawanan ditentukan dengan membagi banyaknya nilai total kerawanan dengan jumlah interval kelas yang diinginkan menggunakan persamaan berikut:

$$\mathbf{Ki} = \frac{\mathbf{Xt} - \mathbf{Xr}}{\mathbf{k}}$$

Keterangan:

Ki : Kelas interval

Xt : Data tertinggi (nilai total tertinggi)

Xr : Data terendah (nilai total terendah)

k : Jumlah kelas yang diinginkan peneliti

(Kingma, 1991 dalam Ayyubi et al., 2012)

Kelas interval pada umumnya dibagi menjadi 3 kelas, yakni sangat rawan, rawan, dan tidak rawan. Namun pada akhirnya pembagian kelas interval bisa disesuaikan dengan kebutuhan dan keinginan peneliti misalnya saja dibagi menjadi 4 kelas seperti; tidak rawan, cukup rawan, rawan, dan sangat rawan. Proses yang dilakukan mulai dari perkalian antar skor sub parameter dengan bobot parameter hingga penentuan kelas tingkat kerawanan bencana banjir, semuanya berbasis pada Sistem Informasi Geografis (SIG) yang dibantu dengan penggunaan *software* ArcGIS 10.5. Setelah diketahui kelas tingkat kerawanan bencana khususnya bencana banjir, tahapan selanjutnya dilakukan pemetaan dengan menggunakan metode *overlay* khususnya fitur *union*, agar terlihat secara visual daerah mana yang rawan akan terjadinya banjir dan menghasilkan peta tingkat kerawanan banjir di Kota Bogor. Dengan demikian Sistem Informasi Geografis (SIG) memiliki peranan penting dalam kegiatan analisis data penelitian.

#### 3. Analisis Sistem Informasi Geografis (SIG)

Parameter yang sudah ditentukan skor dan bobotnya pasti memiliki proses tersendiri agar dapat digunakan untuk mengukur kerawanan banjir. Proses yang dialami pada setiap parameter dilakukan secara komputerisasi yang berbasis pada Sistem Informasi Geografis (SIG).

#### a. Analisis Kemiringan Lereng

Parameter kemiringan lereng berasal dari citra DEM (*Digital Elevation Model*) sebagai bahan dasar pembuatannya yang selanjutnya akan diolah secara komputerisasi berbasis Sistem Informasi Geografis. Tahapan pertama menggunakan fitur *extract by mask* untuk memotong citra DEM sesuai dengan area administrasi, tahap kedua adalah menggunakan fitur *slope* untuk menampilkan kemiringan lereng, tahap ketiga adalah melakukan *reclassify* untuk mengklasifikasi kelas kemiringan lereng, tahapan kelima adalah mengubah data raster menjadi format data vektor (poligon) menggunakan fitur *raster to polygon* serta tahapan terakhir adalah memberikan skor dan bobot yang dibantu menggunakan fitur *field calculator* yang disempurnakan dengan *layout* peta kemiringan lereng sebagai hasil akhir (Setyoko, 2019). Penjelasan lebih rinci dan disertai dengan gambar pada prosedur kemiringan lereng berbasis Sistem Informasi Geografis (SIG) adalah sebagai berikut:

1) ArcToolbox > Spatial Analyst Tools > Extraction > Extract by Mask

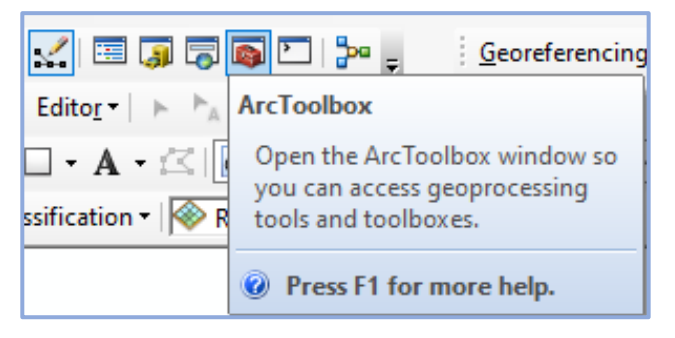

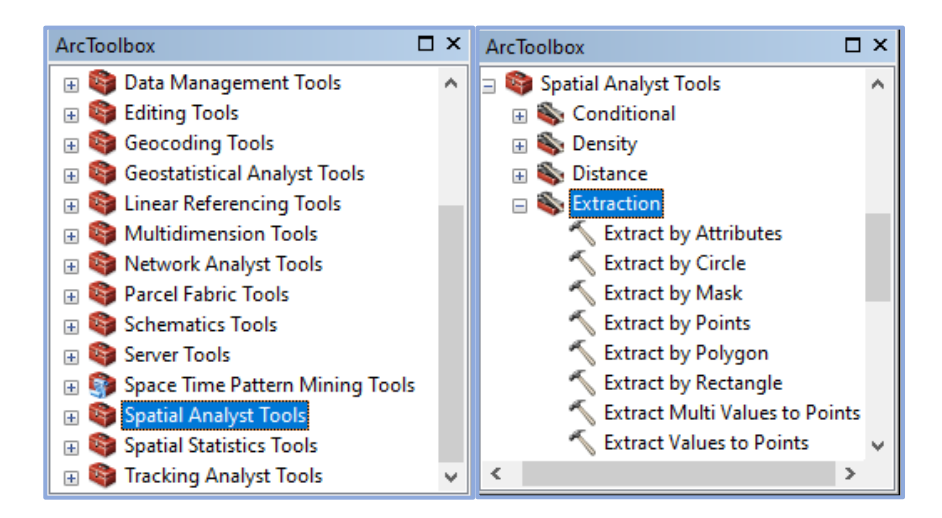

2) *Extract by Mask* untuk memotong citra DEM sesuai dengan wilayah administrasi

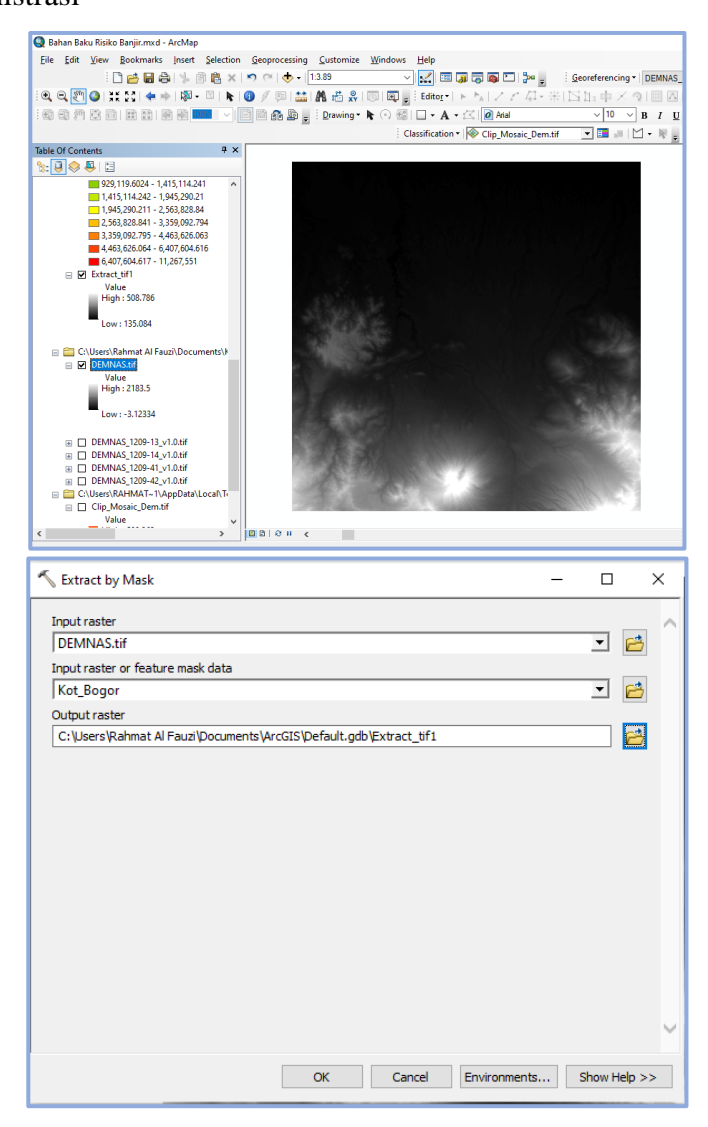

Rahmat Al Fauzi, 2023 ANALISIS KERAWANAN BANJIR DI KOTA BOGOR MENGGUNAKAN SISTEM INFORMASI GEOGRAFIS Universitas Pendidikan Indonesia | repository.upi.edu | perpustakaan.upi.edu

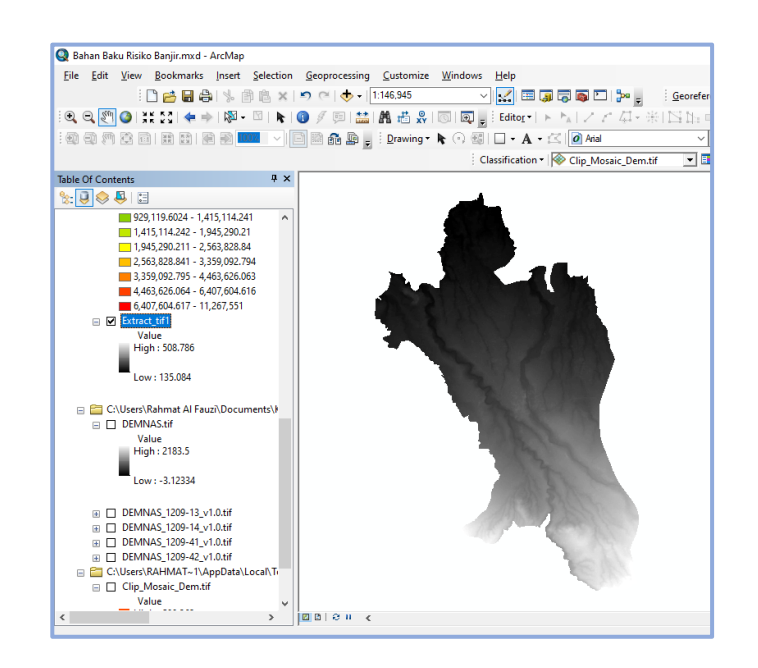

 ArcToolbox > 3D Analyst Tools > Raster Surface > Slope untuk menampilkan kemiringan lereng

|           |                            | D        | P <sup>a</sup>           |     |
|-----------|----------------------------|----------|--------------------------|-----|
|           | хох                        |          |                          |     |
|           | - A - 🖂 🚺                  | Open t   | he ArcToolbox window so  |     |
|           |                            | you car  | n access geoprocessing   |     |
|           | ssification • 1989 R       | tools ar | nd toolboxes.            |     |
|           |                            |          | F4.4                     |     |
|           |                            | Ø Pres   | is F1 for more help.     |     |
| ArcToolbo | c                          | Π×       | ArcToolbox               | □ × |
| 🚳 ArcToo  | olbox                      | ^        | 🗉 🗞 Raster Interpolation | ^   |
| 🕀 📦 🛛     | Analyst Tools              |          | 표 🗞 Raster Math          |     |
| 🕀 📦 An    | alysis Tools               |          | 표 🗞 Raster Reclass       |     |
| 🕀 📦 Car   | rtography Tools            |          | 🖃 🗞 Raster Surface       |     |
| 🕀 📦 Co    | nversion Tools             |          | Aspect                   |     |
| 🕀 📦 Dat   | ta Interoperability Tools  |          | 🔨 Contour                |     |
| 🕀 📦 Dat   | ta Management Tools        |          | 🔨 Contour List           |     |
| 🕀 📦 Edi   | ting Tools                 |          | 🔨 Contour with Barriers  |     |
| 🕀 📦 Ge    | ocoding Tools              |          | 🔨 Curvature              |     |
| 🕀 📦 Ge    | ostatistical Analyst Tools |          | 🔨 Cut Fill               |     |
| 🕀 📦 Lin   | ear Referencing Tools      |          | 🔨 Hillshade              |     |
| 🕀 😂 Mu    | Iltidimension Tools        |          | 🔨 Slope                  |     |
| 🕀 😂 Ne    | twork Analyst Tools        |          | 🗉 🗞 Triangulated Surface |     |
| 🕀 📦 Par   | cel Fabric Tools           | ¥ .      | 🗉 🐝 Visibility           | ~   |

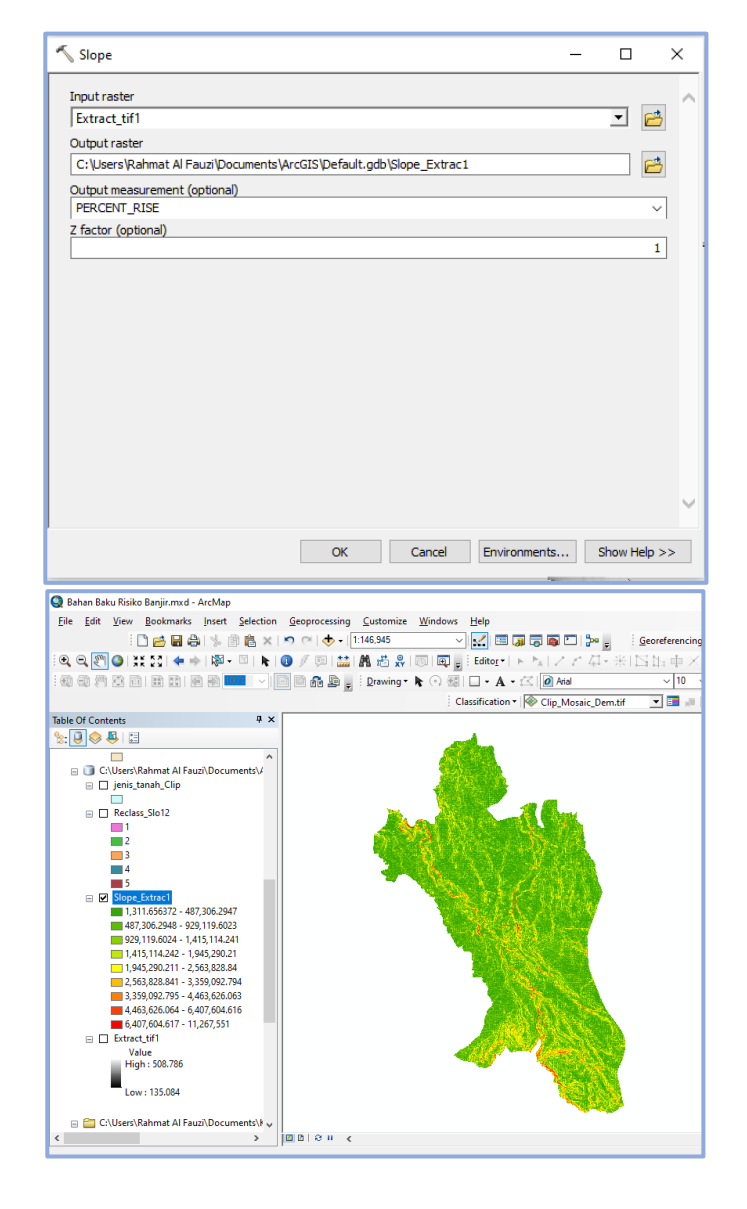

 ArcToolbox > 3D Analyst Tools > Raster Reclass > Reclassify untuk mengklasifikasi kelas kemiringan lereng

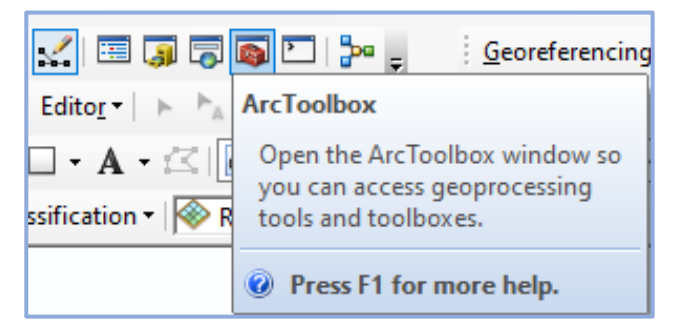

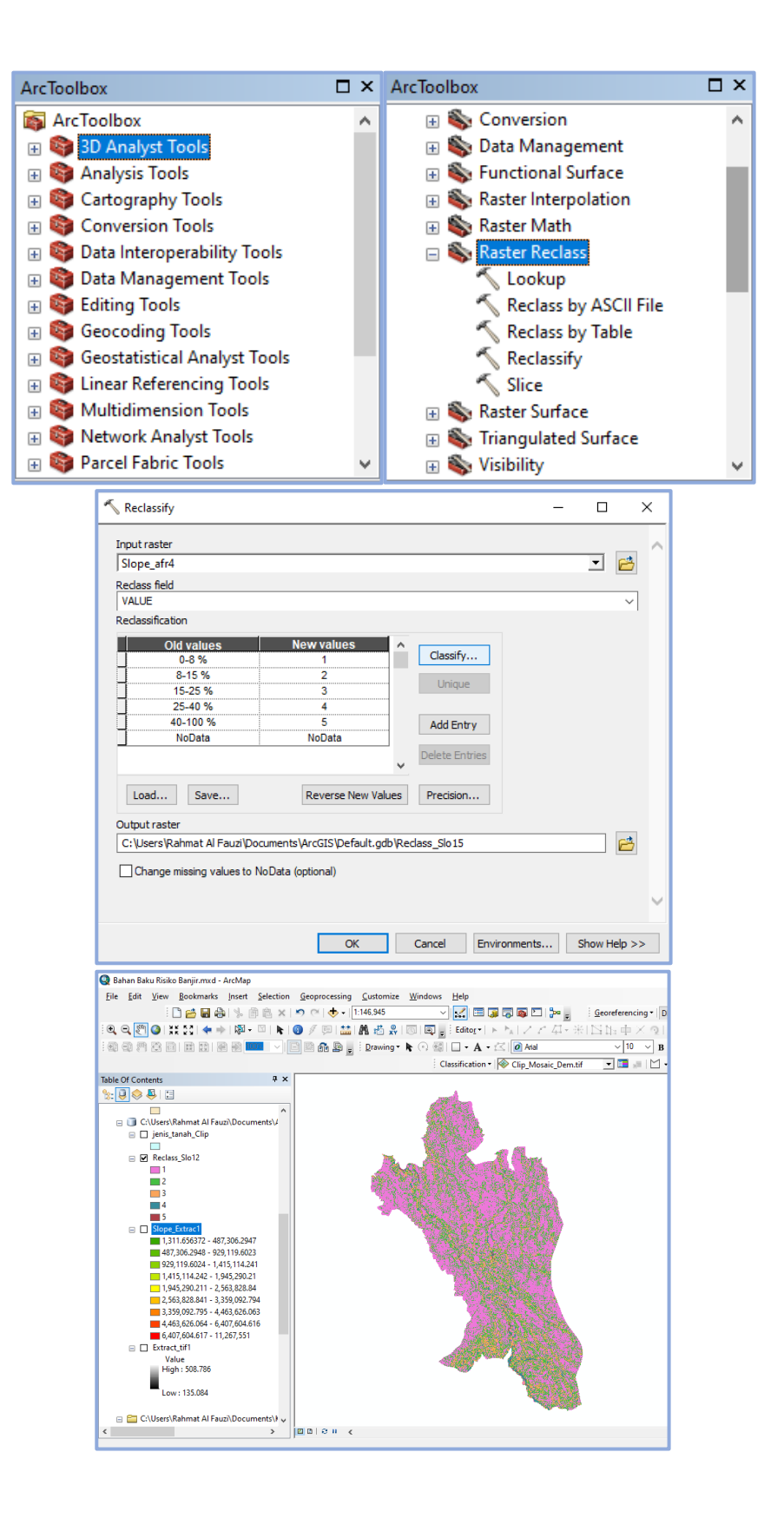

5) ArcToolbox > Conversion Tools > From Raster > Raster to Polygon

untuk mengkonversi data raster menjadi data vektor (poligon)

![](_page_17_Picture_2.jpeg)

![](_page_18_Picture_0.jpeg)

6) Klik kanan pada Attribute Table Ttl\_Lrng > Field Calculator untuk menghitung nilai total dari hasil perkalian antara skor dengan bobot pada setiap kelas kemiringan lereng

![](_page_18_Picture_2.jpeg)

#### Rahmat Al Fauzi, 2023

ANALISIS KERAWANAN BANJIR DI KOTA BOGOR MENGGUNAKAN SISTEM INFORMASI GEOGRAFIS Universitas Pendidikan Indonesia | repository.upi.edu | perpustakaan.upi.edu

|            |                                                     | Field Calculat                                                                                                    | or                                                                                                    |                                                                                                    |                                                              | X                                                                           |                                                         |
|------------|-----------------------------------------------------|----------------------------------------------------------------------------------------------------|----------------------------------------------------------------------------------------------------|----------------------------------------------------------------------------------------------------|--------------------------------------------------------------|-----------------------------------------------------------------------------|---------------------------------------------------------|
|            |                                                     |                                                                                                    |                                                                                                    |                                                                                                    |                                                              | ~                                                                           |                                                         |
|            |                                                     | Parser                                                                                                    | -                                                                                                    |                                                                                                    |                                                              |                                                                             |                                                         |
|            |                                                     | VB Script                                                                                                    |                                                                                                    |                                                                                                    |                                                              |                                                                             |                                                         |
|            |                                                     | Fields:                                                                                                    |                                                                                                    | Type:                                                                                                    | Functions:                                                   |                                                                             |                                                         |
|            |                                                     | FID                                                                                                    |                                                                                                    |                                                                                                    | Abs ()                                                       |                                                                             |                                                         |
|            |                                                     | Shape                                                                                                    |                                                                                                    | OString                                                                                                    | Atn ()<br>Cos ()                                             |                                                                             |                                                         |
|            |                                                     | Lereng                                                                                                    |                                                                                                    | O Sung                                                                                                    | Exp()                                                        |                                                                             |                                                         |
|            |                                                     | Bbt Lrng                                                                                                    |                                                                                                    | () <u>D</u> ate                                                                                               | Int ( )                                                      |                                                                             |                                                         |
|            |                                                     | Ttl_Lrng                                                                                                    |                                                                                                    |                                                                                                    | Log ( )<br>Sin ( )                                           |                                                                             |                                                         |
|            |                                                     | Luas_Km2                                                                                                    |                                                                                                    |                                                                                                    | Sqr ( )                                                      |                                                                             |                                                         |
|            |                                                     |                                                                                                    |                                                                                                    |                                                                                                    | ran ( )                                                      |                                                                             |                                                         |
|            |                                                     |                                                                                                    |                                                                                                    |                                                                                                    |                                                              |                                                                             |                                                         |
|            |                                                     | Show Code                                                                                                    | block                                                                                                    |                                                                                                    | * / & +                                                      | - =                                                                         |                                                         |
|            |                                                     | Ttl_Lrng =                                                                                                    |                                                                                                    | L                                                                                                    |                                                              |                                                                             |                                                         |
|            |                                                     | [Skr_Lrng] *                                                                                                    | [Bbt_Lrng]                                                                                                    |                                                                                                    |                                                              | <u>^</u>                                                                    |                                                         |
|            |                                                     |                                                                                                    |                                                                                                    |                                                                                                    |                                                              |                                                                             |                                                         |
|            |                                                     |                                                                                                    |                                                                                                    |                                                                                                    |                                                              |                                                                             |                                                         |
|            |                                                     |                                                                                                    |                                                                                                    |                                                                                                    |                                                              |                                                                             |                                                         |
|            |                                                     |                                                                                                    |                                                                                                    |                                                                                                    |                                                              |                                                                             |                                                         |
|            |                                                     |                                                                                                    |                                                                                                    |                                                                                                    |                                                              |                                                                             |                                                         |
|            |                                                     |                                                                                                    |                                                                                                    |                                                                                                    |                                                              |                                                                             |                                                         |
|            |                                                     |                                                                                                    |                                                                                                    |                                                                                                    |                                                              | U 1                                                                         |                                                         |
|            |                                                     |                                                                                                    |                                                                                                    |                                                                                                    |                                                              | · · · · · · · · · · · · · · · · · · ·                                       |                                                         |
|            |                                                     | About calculat                                                                                                    | ing fields                                                                                                    | <u>C</u> lear                                                                                                 | Load                                                         | <u>S</u> ave                                                                |                                                         |
|            |                                                     | About calculat                                                                                                    | ing fields                                                                                                    | <u>Q</u> lear                                                                                                 | Load<br>OK                                                   | Save                                                                        |                                                         |
|            |                                                     | About calculati                                                                                                    | ing fields                                                                                                    | Glear                                                                                                    | Load<br>OK                                                   | Save                                                                        |                                                         |
| ole        | e                                                   | About calculat                                                                                                    | ing fields                                                                                                    | Glear                                                                                                    | Load<br>OK                                                   | Save                                                                        | □ ×                                                     |
| ole<br>1   | e<br>_   =                                          |                                                                                                    | ing fields                                                                                                    | Glear                                                                                                    | Load<br>OK                                                   | Save                                                                        | □ ×                                                     |
| ole        | e<br>▼   특                                          | About calculat                                                                                                    | ing fields                                                                                                    | Glear                                                                                                    | Load<br>OK                                                   | Save                                                                        | ۰×                                                      |
| ole<br>:   | ਵ<br>•   ਵਿ<br>ng_B0                                | About calculat                                                                                                    | ing fields                                                                                                    | Glear                                                                                                    | Load<br>OK                                                   | Save                                                                        | □ ×<br>×                                                |
| ole<br>re  | e<br>▼   ⊑<br>ng_Bo                                 | About calculat                                                                                                    | ing fields                                                                                                    | <u>G</u> lear                                                                                                 | Load<br>OK                                                   | Save<br>Cancel                                                              | □ ×<br>×<br>Ttl Lrng                                    |
| ole<br>re  | e<br>▼   Ę<br>ng_Bo<br>FID                          | About calculat<br>About calculat<br>Stape *                                                                                                    | ing fields                                                                                                    | <u>C</u> lear<br><b>Luas_Km2</b><br>66.213509                                                                 | Load<br>OK<br>Skr_Lrng<br>9                                  | Save<br>Cancel<br>Bbt_Lrng<br>0.1                                           | □ ×<br>×<br>Ttl_Lrng<br>0.9                             |
| ole<br>re  | e<br>▼   ₩<br>FID<br>0<br>1                         | About calculat<br>About calculat<br>Calculat<br>About calculat<br>Calculat<br>About calculat<br>Stape *                                                                                                    | ing fields                                                                                                    | <u></u><br><u>Luas_Km2</u><br>66.213509<br>32.104073                                                          | Load<br>OK<br>Skr_Lrng<br>9<br>7                             | Save<br>Cancel<br>Bbt_Lrng<br>0.1<br>0.1                                    | □ ×<br>×<br>Ttl_Lrng<br>0.9<br>0.7                      |
| ole<br>rei | e<br>■<br>ng_Bo<br>FID<br>0<br>1<br>2               | About calculat<br>About calculat<br>about calculat<br>about calculat | ing fields<br>Lereng (%)<br>0 - 8%<br>8 - 15%<br>15 - 25%                                                                                                    | <u>Clear</u><br>Luas_Km2<br>66.213509<br>32.104073<br>11.364164                                               | Load<br>OK<br>Skr_Lrng<br>9<br>7<br>5                        | Save<br>Cancel<br>Bbt_Lrng<br>0.1<br>0.1<br>0.1                             | □ ×<br>×<br>Ttl_Lrng<br>0.9<br>0.7<br>0.5               |
|            | e<br>▼                                              | About calculat<br>About calculat<br>about calculat<br>about calculat | ing fields<br>Lereng (%)<br>0 - 8%<br>8 - 15%<br>15 - 25%<br>25 - 40%                                                                                                    | <u>Glear</u><br>Luas_Km2<br>66.213509<br>32.104073<br>11.364164<br>2.385952                                   | Load<br>OK<br>Skr_Lrng<br>9<br>7<br>5<br>3                   | Save<br>Cancel<br>Bbt_Lrng<br>0.1<br>0.1<br>0.1<br>0.1                      | □ ×<br>×<br>Ttl_Lrng<br>0.9<br>0.7<br>0.5<br>0.3        |
| )<br>]     | ►<br>ng_Br<br>FID<br>1<br>2<br>3<br>4               | About calculat<br>About calculat<br>about calculat<br>about calculat | Lereng (%)<br>0 - 8%<br>8 - 15%<br>15 - 25%<br>25 - 40%                                                                                                    | <u>Glear</u><br>Luas_Km2<br>66.213509<br>32.104073<br>11.364164<br>2.385952<br>0.350455                       | Load<br>OK<br>Skr_Lrng<br>9<br>7<br>5<br>3                   | Save<br>Cancel<br>Bbt_Lrng<br>0.1<br>0.1<br>0.1<br>0.1<br>0.1               | □ ×<br>×<br>Ttl_Lrng<br>0.9<br>0.7<br>0.5<br>0.3        |
|            | e<br>▼                                              | About calculat<br>About calculat<br>about calculat<br>about calculat | Ima fields         Ima fields         Ima fields | Glear<br>Luas_Km2<br>66.213509<br>32.104073<br>11.364164<br>2.385952<br>0.359465                              | Load<br>OK<br>Skr_Lrng<br>9<br>7<br>5<br>3<br>3              | Save<br>Cancel<br>Bbt_Lrng<br>0.1<br>0.1<br>0.1<br>0.1<br>0.1<br>0.1<br>0.1 | □ ×<br>×<br>Ttl_Lrng<br>0.9<br>0.7<br>0.5<br>0.3<br>0.1 |
| e          | e<br>■<br>■<br>■<br>■<br>■<br>■<br>■<br>■<br>■<br>■ | About calculat<br>About calculat<br>About calculat | ing fields<br>Lereng (%)<br>0 - 8%<br>8 - 15%<br>15 - 25%<br>25 - 40%<br>> 40%                                                                                                    | <u>Glear</u><br><u>Luas_Km2</u><br>66.213509<br>32.104073<br>11.364164<br>2.385952<br>0.359465<br>(0 out of 5 | Load<br>OK<br>Skr_Lrng<br>9<br>7<br>5<br>3<br>1<br>Selected) | Save<br>Cancel<br>Bbt_Lrng<br>0.1<br>0.1<br>0.1<br>0.1<br>0.1<br>0.1        | □ ×<br>×<br>Ttl_Lrng<br>0.9<br>0.7<br>0.5<br>0.3<br>0.1 |
| e          | e<br>▼ ↓ ₩<br>FID<br>0<br>1<br>2<br>3<br>4<br>↓     | About calculat<br>About calculat<br>about calculat<br>about calculat | ing fields<br>Lereng (%)<br>0 - 8%<br>8 - 15%<br>15 - 25%<br>25 - 40%<br>> 40%                                                                                                    | <u>Glear</u><br>Luas_Km2<br>66.213509<br>32.104073<br>11.364164<br>2.385952<br>0.359465<br>(0 out of 5        | Load<br>OK<br>Skr_Lrng<br>9<br>7<br>5<br>3<br>1<br>Selected) | Save<br>Cancel<br>Bbt_Lrng<br>0.1<br>0.1<br>0.1<br>0.1<br>0.1<br>0.1        | □ ×<br>×<br>Ttl_Lrng<br>0.9<br>0.7<br>0.5<br>0.3<br>0.1 |

7) Layout sebagai proses akhir pada pemetaan kemiringan lereng

![](_page_19_Figure_2.jpeg)

Rahmat Al Fauzi, 2023

ANALISIS KERAWANAN BANJIR DI KOTA BOGOR MENGGUNAKAN SISTEM INFORMASI GEOGRAFIS Universitas Pendidikan Indonesia | repository.upi.edu | perpustakaan.upi.edu

## b. Analisis Ketinggian Lahan

Proses analisis parameter ketinggian lahan yang berbasis pada Sistem Informasi Geografis (SIG) tidak jauh berbeda dengan parameter kemiringan lereng yang membedakannya terdapat pada pengolahan citra DEM. Tahapan pertama menggunakan fitur extract by mask untuk memotong citra DEM sesuai dengan area administrasi, tahap kedua adalah menggunakan fitur contour with barriers untuk menampilkan garis kontur, ketika garis kontur sudah muncul digunakan fitur topo to raster untuk mengubah garis kontur menjadi data raster, kemudian tahapan keempat adalah reclassify untuk mengklasifikasi kelas ketinggian lahan, tahapan kelima adalah mengubah data raster menjadi format data vektor (poligon) menggunakan fitur raster to polygon, serta tahapan yang terakhir adalah dengan memberikan bobot dan skor menggunakan fitur field calculator yang disempurnakan dengan *layout* peta ketinggian lahan sebagai hasil akhir (Krismondo, 2022). Penjelasan lebih rinci dan disertai dengan gambar pada prosedur ketinggian lahan berbasis Sistem Informasi Geografis (SIG) adalah sebagai berikut:

![](_page_20_Picture_2.jpeg)

1) ArcToolbox > Spatial Analyst Tools > Extraction > Extract by Mask

Rahmat Al Fauzi, 2023 ANALISIS KERAWANAN BANJIR DI KOTA BOGOR MENGGUNAKAN SISTEM INFORMASI GEOGRAFIS Universitas Pendidikan Indonesia | repository.upi.edu | perpustakaan.upi.edu *Extract by mask* untuk memotong citra DEM sesuai dengan wilayah administrasi

![](_page_21_Picture_1.jpeg)

![](_page_22_Picture_0.jpeg)

 ArcToolbox > 3D Analyst Tools > Raster Surface > Contour with Barriers untuk menampilkan garis kontur

|            | 🛒 🗉 🇊 👼                             | 📦 ご                 | 📴 🖕 <u>G</u> eoreferencing              |     |  |  |
|------------|-------------------------------------|---------------------|-----------------------------------------|-----|--|--|
|            | Edito <u>r</u> +   > h <sub>A</sub> | box                 |                                         |     |  |  |
|            | 🗆 • A • 🖂 🛛                         | Open t              | he ArcToolbox window so                 |     |  |  |
|            | ssification 🕶   🖗 R                 | you car<br>tools ar | n access geoprocessing<br>nd toolboxes. |     |  |  |
|            | Press F1 for more help.             |                     |                                         |     |  |  |
| ArcToolbox | c                                   | □ ×                 | ArcToolbox                              | □ × |  |  |
| 🚳 ArcToo   | olbox                               | ^                   | 🗉 🗞 Raster Interpolation                | ^   |  |  |
| 🕀 🌍 🕀      | Analyst Tools                       |                     | 🕀 🇞 Raster Math                         |     |  |  |
| 🕀 🌍 Ana    | alysis Tools                        |                     | 표 🗞 Raster Reclass                      |     |  |  |
| 🕀 📦 Car    | tography Tools                      |                     | 🖃 🗞 Raster Surface                      |     |  |  |
| 🕀 🚳 Cor    | nversion Tools                      |                     | 🔨 Aspect                                |     |  |  |
| 🕀 🌍 Dat    | a Interoperability Tools            |                     | 🔨 Contour                               |     |  |  |
| 🕀 🌍 Dat    | a Management Tools                  |                     | 🔨 Contour List                          |     |  |  |
| 🕀 🚳 Edi    | ting Tools                          |                     | 🔨 Contour with Barriers                 |     |  |  |
| 🗄 🌍 Geo    | ocoding Tools                       |                     | 🔨 Curvature                             |     |  |  |
| 🗄 🌍 Geo    | ostatistical Analyst Tools          |                     | 🔨 Cut Fill                              |     |  |  |
| 🗄 🚳 Lin    | ear Referencing Tools               |                     | 🔨 Hillshade                             |     |  |  |
| 🗄 🜍 Mu     | Itidimension Tools                  |                     | 🔨 Slope                                 |     |  |  |
| 🗄 🌍 Net    | twork Analyst Tools                 |                     | 🕀 🗞 Triangulated Surface                |     |  |  |
| 🕀 📦 Par    | cel Fabric Tools                    | ~                   | 🗉 🐝 Visibility                          | ~   |  |  |

![](_page_23_Figure_0.jpeg)

 4) ArcToolbox > Spatial Analyst Tools > Interpolation > Topo to Raster untuk mengubah garis kontur menjadi data raster

![](_page_23_Picture_2.jpeg)

![](_page_24_Figure_0.jpeg)

5) ArcToolbox > 3D Analyst Tools > Raster Reclass > Reclassify untuk

mengklasifikasi kelas ketinggian lahan

![](_page_25_Picture_2.jpeg)

![](_page_26_Picture_0.jpeg)

6) ArcToolbox > Conversion Tools > From Raster > Raster to Polygon untuk mengkonversi data raster menjadi data vektor (poligon), dengan catatan data raster sudah disesuaikan bentuknya dengan wilayah administrasi menggunakan fitur Extract by Mask

![](_page_26_Picture_2.jpeg)

![](_page_27_Picture_0.jpeg)

7) Klik kanan pada Attribute Table Ttl\_Tpo > Field Calculator untuk menghitung nilai total dari hasil perkalian antara skor dengan bobot pada setiap kelas ketinggian lahan

![](_page_28_Picture_1.jpeg)

| Tak                                                                                                    | Table 🗆 🗆 🗙 |            |             |           |         |         |         |  |  |
|----------------------------------------------------------------------------------------------------|-------------|------------|-------------|-----------|---------|---------|---------|--|--|
| 🖽 •   🖶 •   🖫 🚯 🖾 🐗 🗙                                                                                                    |             |            |             |           |         |         |         |  |  |
| Topo_Bogor2 ×                                                                                                    |             |            |             |           |         |         |         |  |  |
|                                                                                                    | FID         | Shape *    | Ketinggian  | Luas_Km2  | Skr_Tpo | Bbt_Tpo | Ttl_Tpo |  |  |
|                                                                                                    | 0           | Polygon ZM | 100 - 200 m | 36.995334 | 3       | 0.2     | 0.6     |  |  |
|                                                                                                    | 1           | Polygon ZM | 200 - 300 m | 43.645678 | 3       | 0.2     | 0.6     |  |  |
|                                                                                                    | 2           | Polygon ZM | 300 - 400 m | 21.028738 | 1       | 0.2     | 0.2     |  |  |
|                                                                                                    | 3           | Polygon ZM | 400 - 500 m | 10.691818 | 1       | 0.2     | 0.2     |  |  |
|                                                                                                    | 4           | Polygon ZM | > 500 m     | 0.07601   | 1       | 0.2     | 0.2     |  |  |
| I     0     ► ►I     I     0     0.01001     0.2     0.2       I     0     ► ►I     I     0     0.01001     0.01001     0.01001       Topo_Bogor2     0     0     0     0.01001     0.01001     0.01001 |             |            |             |           |         |         |         |  |  |

8) Layout sebagai proses akhir pada pemetaan ketinggian lahan

![](_page_29_Figure_2.jpeg)

# c. Analisis Jenis Tanah

Analisis parameter jenis tanah yang berbasis pada Sistem Informasi Geografis (SIG) tidak perlu menggunakan banyak fitur, hal ini dikarenakan data vektor jenis tanah sudah tersedia secara *online* seperti di *website* indonesia geospasial atau *website* lainnya. Fitur yang digunakan adalah *clip* untuk memotong data vektor jenis tanah agar sesuai dengan area administrasi selanjutnya melakukan klasifikasi padanan penamaan jenis tanah apakah disesuaikan dengan sistem Dudal-Soepraptohardjo (1956-1961) FAO, USDA, dan PPT Bogor, kemudian menggunakan fitur *field calculator* untuk memberikan skor dan bobot pada setiap kelas jenis tanah serta diakhiri dengan proses *layout* peta jenis tanah (Azhari, 2020). Penjelasan lebih rinci dan disertai dengan gambar pada prosedur jenis tanah berbasis Sistem Informasi Geografis (SIG) adalah sebagai berikut:

![](_page_30_Picture_0.jpeg)

1) Mempersiapkan data vektor (\*.shp) jenis tanah

 Geoprocessing > Clip untuk memotong jenis tanah agar sesuai dengan wilayah administrasi

![](_page_30_Picture_3.jpeg)

Rahmat Al Fauzi, 2023

ANALISIS KERAWANAN BANJIR DI KOTA BOGOR MENGGUNAKAN SISTEM INFORMASI GEOGRAFIS Universitas Pendidikan Indonesia | repository.upi.edu | perpustakaan.upi.edu

![](_page_31_Figure_0.jpeg)

3) Klasifikasi padanan kata jenis tanah pada Attribute Table

| Tab | le                                            |                                        |                                 |            |            |                            | $\Box \times$ |
|-----|-----------------------------------------------|----------------------------------------|---------------------------------|------------|------------|----------------------------|---------------|
| •   | ·                                             | - 🖣 🌄                                  | 7 d >                           | ç          |            |                            |               |
| SPT | T_JAWA_2                                      | 250K_Clip2                             |                                 |            |            |                            | ×             |
| Π   | FID *                                         | Shape *                                | FID_1                           | SPT        |            | TANAH1                     |               |
| ন   | 1                                             | Polygon ZM                             | 10                              | 11         | Typic Epia |                            |               |
|     | 2                                             | Polygon ZM                             | 115                             | 116        | Typic Dys  | trudepts                   |               |
|     | 3                                             | Polygon ZM                             | 119                             | 120        | Andic Dy   | strudepts                  |               |
| Ц   | 4                                             | Polygon ZM                             | 124                             | 125        | Typic Dys  |                            |               |
| Ц   | 5                                             | Polygon ZM 125 126 Typic Hapludands    |                                 |            |            |                            |               |
| Ц   | 6 Polygon ZM 157 158 Typic Epiaquands (sawah) |                                        |                                 |            |            |                            |               |
| Ц   | 7 Polygon ZM 158 159 T                        |                                        |                                 | Туріс Нар  | oludands   |                            |               |
| Н   | 8 Polygon ZM 163 164 Typic                    |                                        |                                 | Typic Dys  | trudepts   | _                          |               |
| Н   | 9 Polygon ZM 164 165 Typic Dystrudepts        |                                        |                                 |            | trudepts   |                            |               |
| Н   | 10                                            | Polygon ZM                             | 197                             | 198        | Туріс нар  | oluduits                   | _             |
| Н   | 11                                            | Polygon ZM                             | 206                             | 207        | Typic Dys  | strudepts                  | _             |
| Ц   | 12                                            | Polygon ZM                             | 230                             | 230        | Lain-iain  |                            |               |
| 1 < |                                               |                                        | _                               |            |            |                            | >             |
| н   | I <b>- I</b> -                                | 1 ▶                                    | M   📃                           | ■   ((     | ) out of 1 | 2 Selected)                |               |
| SP  |                                               | 250K Clin2                             |                                 |            |            |                            |               |
|     |                                               |                                        |                                 |            |            |                            |               |
|     | Table                                         |                                        |                                 |            |            | □ ×                        |               |
|     | °= .                                          | - <u></u>                              | <b>L</b> . <b>N</b>             | 1          | x 12       |                            |               |
|     | <u>•</u>                                      |                                        |                                 |            | -( ***     |                            |               |
|     | Jenis_                                        | _Tanah                                 |                                 |            |            | ×                          |               |
|     |                                               | FID Sha                                | ape *                           | Ta         | nah        | Luas_Km2                   |               |
|     |                                               | 0 Polyg                                | on ZM                           | Inceptisol |            | 34.970243                  |               |
|     |                                               | 1 Polyg                                | on ZM                           | Andis      | ol         | 20.096923                  |               |
|     |                                               |                                        |                                 | Martin     |            | 55 040044                  |               |
|     |                                               | 2 Polyg                                | on ZM                           | venus      | 01         | 55.219844                  |               |
|     | H                                             | 2 Polyg<br>3 Polyg                     | on ZM<br>on ZM                  | Ultisol    | 01         | 2.153444                   |               |
|     | <                                             | 2 Polyg<br>3 Polyg                     | on ZM<br>on ZM                  | Ultisol    | :01        | 2.153444<br>>              |               |
|     | <                                             | 2 Polyg<br>3 Polyg                     | on ZM<br>on ZM                  | Ultisol    |            | 2.153444<br>>              |               |
|     | <                                             | 2 Polyg<br>3 Polyg                     | on ZM<br>on ZM                  | Ultisol    |            | 2.153444<br>>              | -             |
|     | <<br>[4<br>(0 o                               | 2 Polyg<br>3 Polyg<br>4<br>ut of 4 Sel | on ZM<br>on ZM<br>1 •<br>ected) | Ultisol    |            | 2.153444<br>>              | -             |
|     | <<br> <br>(0 0)                               | 2 Polyg<br>3 Polyg<br>4<br>ut of 4 Sel | on ZM<br>on ZM<br>1 •<br>ected) | Ultisol    |            | 55.219644<br>2.153444<br>≫ |               |

 Klik kanan pada Attribute Table Ttl\_Tnh > Field Calculator untuk menghitung nilai total dari hasil perkalian antara skor dengan bobot pada setiap kelas jenis tanah

|                                                                                    | ۲    | 1                                        | Sort <u>A</u> scer                                                                                            | nding                                                                                    |                                      |                                                                                                    |              |
|------------------------------------------------------------------------------------|------|------------------------------------------|----------------------------------------------------------------------------------------------------|------------------------------------------------------------------------------------------|--------------------------------------|----------------------------------------------------------------------------------------------------|--------------|
|                                                                                    |      | 7                                        | Sort D <u>e</u> sce                                                                                           | ending                                                                                   |                                      |                                                                                                    |              |
|                                                                                    | H    |                                          | Ad <u>v</u> anced                                                                                             | Sorting                                                                                  |                                      |                                                                                                    |              |
|                                                                                    | Н    |                                          | <u>S</u> ummariz                                                                                              | e                                                                                        |                                      |                                                                                                    |              |
|                                                                                    |      | Σ                                        | Statistics                                                                                                    |                                                                                          |                                      |                                                                                                    |              |
|                                                                                    | 21   | m                                        | Field Calc                                                                                                    | ulator                                                                                   |                                      |                                                                                                    |              |
|                                                                                    |      | Fiel                                     | d Calculato                                                                                                   |                                                                                          |                                      |                                                                                                    |              |
|                                                                                    |      | Po<br>thi<br>ca<br>thu<br>cu<br>of<br>ca | pulate or up<br>is field by sp<br>lculation ex<br>e records in<br>rrently select<br>the selected<br>lculated. | pdate the v<br>pecifying a<br>pression. It<br>the table a<br>cted, only t<br>d records w | /alu<br>f an<br>are<br>the<br>vill l | ies of<br>y of<br>values<br>be                                                                                           |              |
| Field Calcu                                                                        | lato | or                                       |                                                                                                    |                                                                                          |                                      |                                                                                                    | ×            |
| Parser<br>Prields:<br>FID<br>Shape<br>TANAH1<br>Luas<br>Skr_Tn<br>Bbt_Tn<br>Ttl_Tn | t    | C                                        | ) Python                                                                                                    | Type:<br>Number<br>String<br>Date                                                        |                                      | Functions:<br>Abs ( )<br>Atn ( )<br>Cos ( )<br>Exp ( )<br>Fix ( )<br>Int ( )<br>Log ( )<br>Sin ( )<br>Sqr ( )<br>Tan ( ) |              |
| Show Co                                                                            | del  | block                                    |                                                                                                    |                                                                                          | *                                    | / & +                                                                                                    | · - =        |
| Ttl_Tn =<br>[Skr_Tn] *                                                             | [Bt  | ot_Tn]                                   |                                                                                                    |                                                                                          |                                      |                                                                                                    | ^            |
| About calcu                                                                        | lati | ng fields                                |                                                                                                    | <u>C</u> lear                                                                            |                                      | <u>L</u> oad                                                                                                    | <u>S</u> ave |
|                                                                                    |      |                                          |                                                                                                    |                                                                                          |                                      | ОК                                                                                                    | Cancel       |

| Tał      | ole                                                                                                    |            |            |           |         |         | Π×      |  |  |  |  |
|----------|----------------------------------------------------------------------------------------------------|------------|------------|-----------|---------|---------|---------|--|--|--|--|
| °        | 🗄 •   🖶 •   🖶 🌄 🖾 🐠 🗙                                                                                                    |            |            |           |         |         |         |  |  |  |  |
| Jer      | Jenis_Tanah ×                                                                                                    |            |            |           |         |         |         |  |  |  |  |
|          | FID                                                                                                    | Shape *    | Tanah      | Luas_Km2  | Skr_Tnh | Bbt_Tnh | Ttl_Tnh |  |  |  |  |
| Þ        | 0                                                                                                    | Polygon ZM | Inceptisol | 34.970243 | 5       | 0.1     | 0.5     |  |  |  |  |
|          | 1                                                                                                    | Polygon ZM | Andisol    | 20.096923 | 1       | 0.1     | 0.1     |  |  |  |  |
|          | 2                                                                                                    | Polygon ZM | Vertisol   | 55.219844 | 9       | 0.1     | 0.9     |  |  |  |  |
|          | 3                                                                                                    | Polygon ZM | Ultisol    | 2.153444  | 7       | 0.1     | 0.7     |  |  |  |  |
| l.<br>Je | 3 Polygon ZM     Ultisol     2.153444     7     0.1     0.7       I<     1     ▶ I     I I     III     IIII     IIIIIIIIIIIIIIIIIIIIIIIIIIIIIIIIIIII |            |            |           |         |         |         |  |  |  |  |

5) Layout sebagai proses akhir pada pemetaan jenis tanah

![](_page_33_Figure_2.jpeg)

# d. Analisis Curah Hujan

Parameter curah hujan menjadi salah satu parameter dengan proses terpanjang secara komputerisasi dan berbasis Sistem Informasi Geografis (SIG) serta menggunakan metode interpolasi. Pengertian dari metode interpolasi adalah suatu metode yang menggunakan sampel spasial berupa titik lokasi serta mengasumsikan bahwa ketika suatu titik semakin dekat jaraknya terhadap titik yang tidak diketahui nilainya maka akan memberikan pengaruh yang besar (Bahtiar et al, 2022).

Langkah pertama adalah mempersiapkan koordinat stasiun curah hujan yang berada di sekitar area administrasi beserta dengan data rekapitulasi curah hujan dalam kurun waktu satu tahun, koordinat tersebut di*plotting* ke ArcGIS, tahapan selanjutnya adalah menggunakan fitur *Inverse Distance Weighted* (IDW) yang merupakan salah satu fitur untuk analisis spasial dengan metode interpolasi, hasil dari interpolasi selanjutnya di *reclassify* sesuai dengan kelas tingkat intensitas curah hujan, bentuk data hasil interpolasi tadi adalah data raster maka perlu dikonversi ke dalam bentuk data vektor menggunakan fitur *raster to polygon*, kemudian memberikan bobot dan skor yang dibantu dengan fitur *field calculator*, setelah nilai total dari bobot dan skor sudah diketahui maka dilakukan proses *layout* peta curah hujan sebagai hasil akhir (Lesmana, 2021). Penjelasan lebih rinci dan disertai dengan gambar pada prosedur curah hujan berbasis Sistem Informasi Geografis (SIG) adalah sebagai berikut:

 Mempersiapkan data curah hujan seperti koordinat stasiun hujan serta data rekapitulasi curah hujan selama 10 tahun yang diperoleh dari BMKG dan BPS

| ð    | · 🗳 🔓 🤫                          | :              |           |       |           |            | Rek              | ap CH 10 Ta       | hun Mean.xl   | lsx - Excel           |                          |                           |                   |             |        | Sign in                          |
|------|----------------------------------|----------------|-----------|-------|-----------|------------|------------------|-------------------|---------------|-----------------------|--------------------------|---------------------------|-------------------|-------------|--------|----------------------------------|
| lome | Insert P                         | age Layout     | Formulas  | Data  | Review    | View H     | elp 🖓            | Tell me wh        | at you want i | to do                 |                          |                           |                   |             |        |                                  |
| . [  | Calibri<br>B I <u>U</u> ~        | • 11 •         | A A I     | = = = | &~<br>≝ ≝ | ab Wrap Te | xt<br>& Center ~ | General<br>\$ ~ 9 | % * 58        | * Co<br>*** Co<br>For | nditional F<br>matting ~ | ormat as f<br>Table ~ Sty | Cell In<br>/les ~ | sert Delete | Format | ∑ AutoSum<br>↓ Fill ~<br>Clear ~ |
| rs I |                                  | ont            | rs.       |       | Alignm    | ent        | 5                | 5 N               | lumber        | rs.                   | SI                       | yles                      |                   | Cells       |        | E                                |
|      | : × •                            | f <sub>x</sub> |           |       |           |            |                  |                   |               |                       |                          |                           |                   |             |        |                                  |
|      | В                                | с              | D         | E     | F         | G          | н                | 1.1               | L L           | к                     | L                        | м                         | N                 | 0           | Р      | Q                                |
|      |                                  |                |           |       |           |            |                  |                   |               |                       |                          |                           |                   |             |        |                                  |
|      |                                  |                |           |       |           |            |                  |                   |               |                       |                          |                           |                   |             |        |                                  |
|      |                                  |                |           |       |           |            |                  |                   |               |                       |                          |                           |                   |             |        |                                  |
|      |                                  |                |           |       |           |            |                  |                   |               |                       |                          |                           |                   |             |        |                                  |
|      | Stasiun                          | X_Bujur        | Y_Lintang | 2010  | 2011      | 2012       | 2013             | 2014              | 2015          | 2016                  | 2017                     | 2018                      | 2019              | 2020        | Total  | Mean                             |
| кі   | Stasiun<br>imatologi Boge        | 106.75         | -6.5      | 337.6 | 237.6     | 304.5      | 333              | 352.5             | 267.9         | 402.7                 | 328                      | 256.4                     | 304.8             | 359.1       | 3484.1 | 316.7364                         |
|      | Stasiun<br>Meteorologi<br>Citeko | 106.85         | -6.7      | 322.3 | 185.8     | 229        | 332.5            | 380.8             | 211.3         | 327.8                 | 274.1                    | 242.5                     | 205               | 270.9       | 2982   | 271.0909                         |

2) Plotting koordinat stasiun hujan ke ArcGIS

![](_page_34_Figure_4.jpeg)

Rahmat Al Fauzi, 2023 ANALISIS KERAWANAN BANJIR DI KOTA BOGOR MENGGUNAKAN SISTEM INFORMASI GEOGRAFIS Universitas Pendidikan Indonesia | repository.upi.edu | perpustakaan.upi.edu

| Та                      | able                                          |         |                |          |       |       |       |       |       |       |       |       |       |       |        | □ ×     |
|-------------------------|-----------------------------------------------|---------|----------------|----------|-------|-------|-------|-------|-------|-------|-------|-------|-------|-------|--------|---------|
| [[] - [ 탑 - [ 唱 敬 🛛 윤 × |                                               |         |                |          |       |       |       |       |       |       |       |       |       |       |        |         |
| С                       | H_Mean                                        |         |                |          |       |       |       |       |       |       |       |       |       |       |        | ×       |
| Г                       | Stasiun                                       | X_Bujur | Y_Lintang      | F2010    | F2011 | F2012 | F2013 | F2014 | F2015 | F2016 | F2017 | F2018 | F2019 | F2020 | Total  | Mean    |
| IF                      | <ul> <li>Stasiun Klimatologi Bogor</li> </ul> | 106.75  | -6.5           | 337.6    | 237.6 | 304.5 | 333   | 352.5 | 267.9 | 402.7 | 328   | 256.4 | 304.8 | 359.1 | 3484.1 | 316.736 |
| IC                      | Stasiun Meteorologi Citeko                    | 106.85  | -6.7           | 322.3    | 185.8 | 229   | 332.5 | 380.8 | 211.3 | 327.8 | 274.1 | 242.5 | 205   | 270.9 | 2982   | 271.090 |
| 1                       | ۲                                             |         |                |          |       |       |       |       |       |       |       |       |       |       |        | >       |
|                         | н н <u>1</u> ж н                              |         | (0 out of 2 Se | elected) |       |       |       |       |       |       |       |       |       |       |        |         |
| 0                       | CH_Mean                                       |         |                |          |       |       |       |       |       |       |       |       |       |       |        |         |

 ArcToolbox > Spatial Analyst Tools > Interpolation > Inverse Distance Weighted (IDW) untuk menginterpolasi curah hujan dari stasiun hujan dengan wilayah administrasi

![](_page_35_Picture_2.jpeg)

| √ IDW                                                                                                    |                                                                                                    |                                                                                                    |                                                                                               |                                                     |                                     |               |
|----------------------------------------------------------------------------------------------------|----------------------------------------------------------------------------------------------------|----------------------------------------------------------------------------------------------------|-----------------------------------------------------------------------------------------------|-----------------------------------------------------|-------------------------------------|---------------|
|                                                                                                    |                                                                                                    |                                                                                                    | -                                                                                             | - 🗆                                                 | ×                                   | <             |
| Input point features                                                                                                    |                                                                                                    |                                                                                                    |                                                                                               |                                                     |                                     | ~             |
| Stasiun Hujan                                                                                                    |                                                                                                    |                                                                                                    |                                                                                               | -                                                   | <b>1</b>                            |               |
| Z value field                                                                                                    |                                                                                                    |                                                                                                    |                                                                                               |                                                     | _                                   |               |
| Total                                                                                                    |                                                                                                    |                                                                                                    |                                                                                               |                                                     | $\sim$                              |               |
| Output raster                                                                                                    |                                                                                                    |                                                                                                    |                                                                                               |                                                     |                                     |               |
| C:\Users\Rahmat Al Fauzi\Documents\ArcGi                                                                                                    | S\Default.gdb\Idw_                                                                                                    | shp4                                                                                                    |                                                                                               |                                                     | <b>6</b>                            |               |
| Output cell size (optional)                                                                                                    |                                                                                                    |                                                                                                    |                                                                                               |                                                     |                                     |               |
| 3.99999999999977E-04                                                                                                    |                                                                                                    |                                                                                                    |                                                                                               |                                                     | 2                                   |               |
| Power (optional)                                                                                                    |                                                                                                    |                                                                                                    |                                                                                               |                                                     |                                     |               |
|                                                                                                    |                                                                                                    |                                                                                                    |                                                                                               |                                                     | 2                                   |               |
| Search radius (optional)                                                                                                    |                                                                                                    |                                                                                                    |                                                                                               |                                                     |                                     |               |
| Variable $\checkmark$                                                                                                    |                                                                                                    |                                                                                                    |                                                                                               |                                                     |                                     |               |
| Search Radius Settings                                                                                                    |                                                                                                    |                                                                                                    |                                                                                               |                                                     |                                     |               |
| Number of points                                                                                                    |                                                                                                    |                                                                                                    |                                                                                               |                                                     |                                     |               |
| Number of points.                                                                                                    |                                                                                                    |                                                                                                    |                                                                                               |                                                     |                                     |               |
| Maximum distance:                                                                                                    |                                                                                                    |                                                                                                    |                                                                                               |                                                     |                                     |               |
|                                                                                                    |                                                                                                    |                                                                                                    |                                                                                               |                                                     |                                     |               |
| Input barrier polyline features (optional)                                                                                                    |                                                                                                    |                                                                                                    |                                                                                               |                                                     |                                     |               |
|                                                                                                    |                                                                                                    |                                                                                                    |                                                                                               | <b>_</b>                                            | <u>_</u>                            | ι.            |
| 1                                                                                                    |                                                                                                    |                                                                                                    |                                                                                               | _ (                                                 |                                     |               |
|                                                                                                    | 01                                                                                                    | I                                                                                                    | En deservente                                                                                 | Change Line                                         | L                                   |               |
|                                                                                                    | UK C                                                                                                    | ancei                                                                                                    | Environments                                                                                  | Show He                                             | sib >>                              |               |
|                                                                                                    |                                                                                                    |                                                                                                    |                                                                                               |                                                     |                                     |               |
|                                                                                                    |                                                                                                    |                                                                                                    |                                                                                               |                                                     |                                     |               |
| Revisi Kerawanan Banjir.mxd - ArcMap                                                                                                    |                                                                                                    |                                                                                                    |                                                                                               |                                                     | _                                   |               |
| Revisi Kerawanan Banjir.mxd - ArcMap<br>Jile Edit View Bookmarks Insert Selection Geop                                                                                                    | rocessing <u>C</u> ustomize                                                                                                    | Windows He                                                                                                    | ip<br>2                                                                                       |                                                     | į                                   |               |
| Revisi Kerawanan Banjir.mxd - ArcMap<br>ile Edit View Bookmarks Insert Selection Geop                                                                                                    | rocessing <u>C</u> ustomize (<br>                                                                                                    | Windows He                                                                                                    | elp<br>2 🖼 🎜 🖓 🏷 💟                                                                            | an <sub>₽</sub> Ge                                  | oreferen                            | cin           |
| Revisi Kerawanan Banjir.mxd - ArcMap<br>Revisi Kerawanan Banjir.mxd - ArcMap<br>Revisi Kerawanan Banjir.mxd - ArcMap<br>Difference Company Company<br>Company Company Company Company<br>Company Company Company Company<br>Company Company Company Company<br>Company Company Company Company<br>Company Company Company Company<br>Company Company Company Company<br>Company Company Company Company<br>Company Company Company<br>Company Company Company<br>Company Company Company<br>Company Company Company<br>Company Company Company<br>Company Company Company<br>Company Company Company<br>Company Company Company<br>Company Company Company<br>Company Company Company<br>Company Company Company<br>Company Company Company<br>Company Company Company<br>Company Company Company Company<br>Company Company Company<br>Company Company Company Company<br>Company Company Company Company<br>Company Company Company<br>Company Company Company Company<br>Company Company Company Company<br>Company Company Company Company<br>Company Company Company Company Company<br>Company Company Company Company Company<br>Company Company Company Company Company<br>Company Company Company Company Company<br>Company Company Company Company Company Company<br>Company Company Company Company Company Company Company<br>Company Company Company Company Company Company Company<br>Company Company Company Company Company Company Company<br>Company Company Comp                                                                                                    | rocessing <u>C</u> ustomize :<br>                                                                                                    | Windows He                                                                                                    |                                                                                               | <b>2 : 5</b> : 5<br>. 4 : 4 : 1<br>. 4 : 4 : 1      | oreferen<br>計:中                     | cin<br>×      |
| Revisi Kerawanan Banjiruwd - ArcMap<br>jie Edit View Bookmarks Insert Selection Geop<br>P. Q. M. G. III Contraction (Insert<br>P. Q. M. G. III Contraction) (Insert Selection (Insert<br>P. Q. M. G. III Contraction) (Insert Selection)<br>(Insert Selection) (Insert Selection)<br>(Insert Selection) (Insert Selection)<br>(Insert Selection) (Insert Selection)<br>(Insert Selection) (Insert Selection)<br>(Insert Selection) (Insert Selection)<br>(Insert Selection) (Insert Selection)<br>(Insert Selection) (Insert Selection)<br>(Insert Selection) (Insert Selection)<br>(Insert Selection) (Insert Selection)<br>(Insert Selection) (Insert Selection)<br>(Insert Selection) (Insert Selection)<br>(Insert Selection) (Insert Selection) (Insert Selection)<br>(Insert Selection) (Insert Selection) (Insert Selection) (Insert Selection)<br>(Insert Selection) (Insert Selection) (                                                                                                    | rocessing <u>C</u> ustomize (                                                                                                    | Windows He                                                                                                    | elp<br>ditog •   ► ▷ ▲ / / /<br>• A • <   @ Arial<br>fication •   @ Reclass le                | <mark>₽≈ p</mark> (ge<br>4 - 米   15                 | oreferen<br>Lis de<br>V 10          | cin<br>×      |
| Revisi Kerawanan Banjir.mxd - ArcMap<br>jie Edit View Bookmarks Insert Selection Geop<br>P. Q. Q. Q. I. C. C. ArcMap<br>R. Q. Q. Q. C. C. C. C. C. C. C. C. C. C. C. C. C.                                                                                                    | rocessing <u>Customize</u>                                                                                                    | Windows He<br>✓ N<br>S R F F E<br>Classi                                                                                                    | elp<br>ditog ▼   ►   ►   ▲   ∠ ∠'<br>► A • <<   @ Arial<br>fication ▼   @ Reclass_lo          | <mark>▶ ,                                   </mark> | oreferen<br>↓<br>↓ 10<br>▼ ■        | cin<br>×      |
| Revisi Kerawanan Banjir.mxd - ArcMap<br>jie Edit View Bookmarks Insert Selection Geop<br>R Q Q Q Q I I I I I I I I I I I I I I I                                                                                                    | rocessing <u>C</u> ustomize :                                                                                                    | Windows He<br>✓ N<br>I III F III F<br>Classi                                                                                                    | elp<br>ditor =<br>• A • C And<br>fication •<br>• Reclass_lo                                   | 9¤ , ⊆⊊<br>⊈ - ₩ 1<br>w_4                           | oreferen<br>1: 中<br>√10<br>▼ ■      | cin<br>×      |
| Revisi Kerawanan Banjirunud - ArcMap<br>ile Gidi View Bookmarks Inset Selection Geop<br>Company Company Company Company Company Company<br>Revisi Kerawanan Banjirunud - ArcMap<br>Revisi Kerawana Banjirunud - ArcMap<br>Revisi Kerawana Banjirunu                                                                                                    | rocessing <u>C</u> ustomize :                                                                                                    | Windows He                                                                                                    | elp<br>ditog → F <sub>A</sub> → Z<br>→ A → Z<br>M ← Cass_lo<br>A ← Cass_lo                    | <b>3-2 g (Ge</b><br>・                               | oreferend<br>1: 中<br>✓ 10<br>▼ ■    |               |
| Rovisi Kerawanan Banjiurux d - ArcMap<br>ile Edit View Bookmarks Insert Selection Geop<br>R Q Q Q I I I I I I I I I I I I I I I I                                                                                                    | rocessing <u>Customize</u> :<br>  ◆ -   [1:146,960<br>□                                                                                                    | Windows He<br>✓ N<br>I I I I I I I I I I<br>I Classi                                                                                                    | tip<br>ditog •   ► P <sub>A</sub>   ∠ ∠<br>• A • ⊂ [@ Anal<br>fication •    Reclass_to        | ра <sub>р</sub> і ⊊е<br>- Д - Ж   ⊠<br>tw_4         | oreference<br>Line 🕂<br>V 10<br>V 🖬 | cir<br>>      |
| Revisi Karawanan Banjir.mxd - ArcMap<br>lie Edit View Bookmarks Insert Selection Geop<br>Company Company Company Company Company<br>Performance Company Company Company Company<br>pie Of Contents<br>Company Company<br>Company Company Company<br>Company Company Company Company<br>Company Company Company Company<br>Company Company Company Company<br>Company Company Company Company<br>Company Company Company Company<br>Company Company Company Company<br>Company Company Company Company<br>Company Company Company Company<br>Company Company Company Company<br>Company Company Company Company<br>Company Company Company Company Company<br>Company Company Company Company Company<br>Company Company Company Company Company<br>Company Company Company Company Company<br>Company Company Company Company Company<br>Company Company Company Company Company<br>Company Company Company Company<br>Company Company Company Company<br>Company Company Company Company Company<br>Company Company Company Company Company<br>Company Company Company Company Company Company<br>Company Company Company Company Company Company<br>Company Company Company Company Company Company Company<br>Company Company Company Company Company Company Company<br>Company Company Company Company Company Company Company Company<br>Company Company                                                                                                    | rocessing <u>Customize</u><br>(◆ • 10:146-350<br>□                                                                                                    | Windows H<br>V N<br>D D D F<br>F → M<br>i Classi                                                                                                    | tip<br>2 □ □ □ □ □ □ □<br>4 teg - ト ト / / / ·<br>• A - ≪ ∂ Acal<br>fication *   ♥ Reclass, Ic | 50 g i Ge<br>- 4 - ∦   ⊠<br>Iw_4                    | oreferen<br>1: +<br>10<br>V 10      |               |
| Revisi Karawana Banjikmud - ArcMap<br>jie Edit View Bookmarks Inset Selection Geop<br>C Contents<br>B C Contents<br>B C C Contents<br>B D Sogor, Finage<br>B D Sogor, Finage<br>B D Sogor, Selatan<br>B D Sogor, Selatan<br>B Sogor, Selatan<br>B Sogor, Selatan<br>B Sogor, Selatan<br>B Sogor, Selatan<br>B Sogor, Selatan<br>B Sogor, Selatan<br>B Sogor, Selatan<br>B Sogor, Selatan<br>B Sogor, Selatan<br>B Sogor, Selatan<br>B So                                 | rocessing ⊆ustomize<br> ● - [1:145.960<br> ◎ : ▲ A A A<br> ◎ : Drawing - N                                                                                                    | Windows H<br>V<br>N<br>W<br>W<br>W<br>W<br>W<br>W<br>W<br>W<br>W<br>W<br>W<br>W<br>W                                                                                   | dp                                                                                            | 200 g (Ge<br>  4 - 米   区<br>  hw_4                  | oreferen<br>1 = th<br>10<br>T       |               |
| Revisi Kerawana Banjir.mxd - ArcMap<br>Revisi Kerawana Banjir.mxd - ArcMap<br>Revisi Kera                                                                                                    | rocessing <u>Customize</u> )<br>(◆ - [1:145.960<br>(○ 益 Å 迁 옷 ℝ<br>(○ 월 <sub>2</sub> : ] 2rawing • )                                                                                                    | Windows H<br>V<br>E<br>C<br>Classi                                                                                                    | dp                                                                                            | 500g (Ge<br>・                                       | oreferen<br>1 = +<br>10<br>10<br>10 | cir<br>>>     |
| Revisi Kerawanan Banjir.mxd - ArcMap<br>ile _Git _View _Bookmarks _Inset _Selection _Geop<br>L                                                                                                    | rocessing <u>Customice</u><br>(◆ 11:145:50)<br>(◆ 2:11:145:50)<br>(○ 2:11:145:50)<br>(○ 2:11:145:50)<br>(                                                                                                    | Windows H<br>V<br>E<br>C<br>Classi                                                                                                    | dp                                                                                            | 5∞ g i Ge<br>: 42 - ≭i IS<br>w,4                    | oreferen<br>1 = +<br>10<br>10       | cir<br>><br>x |
| Revisi Karawanan Banjiamud - ArcMap<br>ile Edit View Bookmarks Inset Selection Geop<br>Common Selection Second<br>Common Selection Second<br>Selection Second Selection Second<br>Selection Second Selection Second<br>Selection Second Selection Second<br>Selection Second Selection Second Selection<br>Second Second Second Selection Second Selection<br>Second Second                                                                                                    | rocessing <u>Customize</u><br>(1:45-59)                                                                                                    | Windows He<br>V N<br>Classifier<br>Classifier<br>Windows He<br>Classifier<br>Classifier<br>Windows He<br>N<br>N<br>N<br>N<br>N<br>N<br>N<br>N<br>N<br>N<br>N<br>N<br>N | dp                                                                                            | <b>}∞ g i 5e</b><br>24 - ∦i 15<br>4w,4              | oreference<br>⊡ = 中<br>→ 10<br>▼    |               |
| Revisi Karawanan Banjiamxd - ArcMap<br>lie Edit View Bookmarks Insert Selection Geop<br>Edit View Bookmarks Insert Selection Geop<br>Bookmarks Insert Selection Comparison<br>Bookmarks Insert Selection Comparison<br>Bookmarks Insert Selection<br>Bookmarks Insert Selection<br>Bookmarks Insert Sele                                                                                                 | rocessing <u>Customize</u><br>(◆ - [1:45:50)<br>□ ▲ A → A · ·<br>□ ▲ A → A · ·<br>□ ■ ↓ Drawing • N                                                                                                    | Windows H<br>→ x<br>D D E → E<br>: Classi                                                                                                    | dp                                                                                            | ₽• ) (se<br>4+ *  14<br>w <sub>2</sub> 4            | oreferen<br>Lis 中<br>v 10           | cir<br>>      |
| Revisi Kerawana Banjiamud - ArcMap<br>lie Edit View Bookmarks Insert Selection Geop<br>Comparison of the Selection Geop<br>Comparison of the Selection Geop<br>Beop Contents<br>Beop Contents<br>Beop Contents<br>Beop Contents<br>Beop Contents<br>Comparison of the Selection of the Selection<br>Beop Contents<br>Comparison of the Selection of the Selection<br>Beop Contents<br>Comparison of the Selection of the Selection<br>Beop Content of the Selection of the Selection<br>Beop Content of the Selection of the Selection<br>Beop Content of the Selection of the Selection of the Selection<br>Beop Content of the Selection of the Selection                                                                                                    | rocessing <u>Customize</u> )<br>(◆ - [1:14:590)<br>(○ ::::::::::::::::::::::::::::::::::::                                                                                                    | Windows Ha                                                                                                    | tp                                                                                            | <b>5∞ ;</b> ige<br>: 4- ≭i⊠<br>Mv,4                 | noreferen.<br>1): ⊕<br>v 10<br>v 10 | cir<br>>      |
| Revisi Kerawana Banjianxid - ArcMap<br>lie Édit View Bookmarks Insert Selection Geop<br>Companying Companying Comp                                                                                                    | rocessing <u>Customize</u><br>(◆ 11:145:50)<br>(→ 12:145:50)<br>(→ 12:145:50                                                                                                 | Windows He                                                                                                    | ep<br>C C C C C C C C C C C C C C C C C C C                                                   | 5~ g i ge<br>44 - * 112<br>w.4                      | ooreferen<br>1 : ⊕<br>v 10<br>v 10  |               |
| Revisi Karawana Banjiunud - ArcMap<br>jie Edit View Bookmarks Inset Selection Group<br>De Of Contents<br>Bogor, Tengah<br>Bogor, Tengah<br>Bogor, Tengah<br>Bogor, Tengah<br>Bogor, Tengah<br>Bogor, Tengah<br>Bogor, Tengah<br>Bogor, Tengah<br>Bogor, Statan<br>Bogor, Statan<br>Bogor, Bogor, MultipleRingBul<br>Bogor, State<br>Sunga, Bogor, MultipleRingBul<br>Bogor, State<br>Sunga, Bogor, MultipleRingBul<br>Bogor, State<br>Sunga, Bogor, MultipleRingBul<br>Bogor, State, Jour, A<br>Bogor, Lengah<br>Bogor, State, Jour, A<br>Bogor, State, Jour, A<br>Bogor, State, Jour, A<br>Bogor, State, Jour, A<br>Bogor, State, Jour, A<br>Bogor, State, Jour, A<br>Bogor, Jour, Jour, A<br>Bogor, Jour, Jour, A<br>Bogor, Jour, A<br>Bogor, Jour, A<br>Bog | rocessing <u>Customize</u><br>♦ [1:145:590                                                                                                    | Windows Hr<br>↓ 1<br>↓ 1<br>↓ 1<br>↓ 1<br>↓ 1<br>↓ 1<br>↓ 1<br>↓ 1                                                                                                    | dp<br>dtor - ► ► ► ► ► ► ► ► ► ► ► ► ► ► ► ► ► ►                                              | 5- ; ige<br>4- *   Di<br>wr_4                       | oreferen<br>1: ‡<br>✓ 10            | cir<br>>>     |
| Revisi Kerawanan Banjir.mxd - ArcMap<br>jie Edit View Bookmarks Insert Selection Group<br>E Q. Contents<br>B Dogor.Tengah<br>B Bogor.Selatan<br>B Bogor.Selatan<br>B Bogor.   | rocessing Qustomize<br>(◆ - [1:145.590<br>)<br>(→ A # A # A #<br>()<br>()<br>()<br>()<br>()<br>()<br>()<br>()<br>()<br>()                                                                                                    | Windows H                                                                                                    | dp<br>diagram - No Arad<br>fication - 100 Reclass. Jo                                         | 5° ; i ge<br>41 - *: 12<br>wr,4                     | oreferen<br>1: ‡<br>✓ 10            | cin<br>×      |
| Revisi Kerawana Banjikmud - ArcMap<br>ile Edit View Bookmarks Inset Selection Geop<br>Edit View Bookmarks Inset Selection Geop<br>De Of Contents                                                                                                    | rocessing <u>Customice</u><br>(◆ 11:145:59)                                                                                                    | Windows H                                                                                                    | tp                                                                                            | 5• j ise<br>4- #113<br>₩.4                          | oreferen<br>↓:<br>↓<br>↓<br>10      | cin<br>×      |
| Revisi Karawana Banjikmud - ArcMap<br>jie Edit View Bookmarks Insert Selection Geop<br>Company Company Company Company Company Company Company<br>pe Of Contents<br>Bogor, Tengah<br>Bogor, Tengah<br>Bogor, Tengah<br>Bogor, Tengah<br>Bogor, Tengah<br>Bogor, Satan<br>Company Company Company Company Company<br>Company Company Company Company Company<br>Company Company Company Company Company<br>Company Company Company Company Company<br>Company Company Company Company Company<br>Company Company Company Company Company<br>Company Company Company Company Company Company<br>Company Company Company Company Company Company Company<br>Company Company                                                                                                    | rocessing <u>Customize</u><br>(► 11:145.50)<br>(► 1:145.50)<br>(► 1:                                                                             | Windows H                                                                                                    | dp<br>C C C C C C C C C C C C C C C C C C C                                                   | 5~ g   9e<br>/ 47 - **   12<br>w <u>/</u> 4         | oreferen<br>h: ⊕<br>v 10            |               |
| Revisi Kerawanan Banjir.mvd - ArcMap<br>jie Edit View Bookmarks Insert Selection Group<br>Commentation of the Selection Group<br>Commentation of the Selection Group<br>Decision of Contents<br>Decision of Contents<br>Decision of Cont                                                           | rocessing Customize )<br>(* - [1:145.590<br>)<br>1 145.590<br>1 145.590<br>1 | Windows H                                                                                                    | ap<br>C C C C C C C C C C C C C C C C C C C                                                   | 5° ; [9<br>47 * * 15<br>w.4                         | oreferen.<br>1: ↓<br>↓ 10<br>↓ 11   |               |
| Revisi Kerawanan Banjir.mxd - ArcMap         jile                                                                                                    | rocessing Qustomize<br>(◆ - [1:145.590<br>)<br>(→ A # A # A #<br>()<br>()<br>()<br>()<br>()<br>()<br>()<br>()<br>()<br>()                                                                                                    | Windows H                                                                                                    | dp<br>diag ← ► ► ► ★ ★ ★ ★ ★ ★ ★ ★ ★ ★ ★ ★ ★ ★ ★ ★                                            | 5° ; ; ; ; ; ; ; ; ; ; ; ; ; ; ; ; ; ; ;            | oreferen<br>↓<br>↓ 10<br>↓<br>↓     | cin<br>)      |
| Revisi Kerawana Banjir.mud - ArcMap           jie [dit View Bookmarks Inset Selection Geop           Image: Selection Geop           Image: Seleci                                                                                                    | rocessing <u>Customice</u><br>(◆ 11:145:59)                                                                                                    | Windows H                                                                                                    | ep<br>C C C C C C C C C C C C C C C C C C C                                                   | 5~ g   9e<br>/ 47 - *1 12<br>w.4                    | oreferen.                           | cin<br>)      |
| Revisi Kerawaana Banjir.mvd - ArcMap         jie Edit View Bookmarks Inset Selection Grop         Image: Selection Second         Image: Selection Second         Image: Selection Second         Image: Selection Second         Image: Selection Second         Image: Selection Second         Image: Selection Second         Image: Selection Second         Image: Selection Second         Image: Second Second Second         Image: Second Second                                                                                                    | rocessing <u>Customize</u><br>♦ [1:145.590<br>■ <b>***</b> A ** A **<br>P ■<br>P ■<br>P = P = P = P = P = P = P = P = P = P =                                                                                                    | Windows H                                                                                                    | dp<br>C C C C C C C C C C C C C C C C C C C                                                   | 5° g i 9e<br>44 - * 12                              | oreferenn<br>h≞⊕<br>vilo<br>vilo    | )<br>x        |
| Revisi Kerawanan Banjir.mvd - ArcMap         jie Edit View Bookmarks Insert Selection Grop         P C Contents         P C Contents                                                                                                    | rocessing Customize )<br>(* - [1:145.590<br>)<br>(* * * * * * * *<br>(* * * * * * * * *<br>* * * * * * * * * * *                                                                                                    | Windows H                                                                                                    | sp<br>deg - Fair - A - C And<br>fication - N Reclass, Ic                                      | 5• ; ; ; ; ; ; ; ; ; ; ; ; ; ; ; ; ; ; ;            | oreferen.<br>1: ⊕<br>√ 10<br>▼      | cin<br>>>     |

4) ArcToolbox > 3D Analyst Tools > Raster Reclass > Reclassify untuk

mengklasifikasi kelas curah hujan

![](_page_36_Picture_3.jpeg)

![](_page_37_Figure_0.jpeg)

Rahmat Al Fauzi, 2023 ANALISIS KERAWANAN BANJIR DI KOTA BOGOR MENGGUNAKAN SISTEM INFORMASI GEOGRAFIS Universitas Pendidikan Indonesia | repository.upi.edu | perpustakaan.upi.edu 5) ArcToolbox > Conversion Tools > From Raster > Raster to Polygon untuk mengkonversi data raster menjadi data vektor (poligon), dengan catatan data raster sudah disesuaikan bentuknya dengan wilayah administrasi menggunakan fitur Extract by Mask

![](_page_38_Picture_1.jpeg)

![](_page_39_Figure_0.jpeg)

6) Klik kanan pada Attribute Table Ttl\_Hjn > Field Calculator untuk menghitung nilai total dari hasil perkalian antara skor dengan bobot pada setiap kelas curah hujan

![](_page_39_Picture_2.jpeg)

#### Rahmat Al Fauzi, 2023

ANALISIS KERAWANAN BANJIR DI KOTA BOGOR MENGGUNAKAN SISTEM INFORMASI GEOGRAFIS Universitas Pendidikan Indonesia | repository.upi.edu | perpustakaan.upi.edu

|                                                                 | inclui conc                                                                           | uiator         |                                                                                                    |                                                                                       |                                                                                 | ×                                               |                                                                       |
|-----------------------------------------------------------------|---------------------------------------------------------------------------------------|----------------|----------------------------------------------------------------------------------------------------|---------------------------------------------------------------------------------------|---------------------------------------------------------------------------------|-------------------------------------------------|-----------------------------------------------------------------------|
|                                                                 | Parser<br>VB Scri                                                                     | ipt OPy        | thon                                                                                                    |                                                                                       |                                                                                 |                                                 |                                                                       |
|                                                                 | Fields:                                                                               |                | Type:                                                                                                    | Funct                                                                                 | ions:                                                                           |                                                 |                                                                       |
|                                                                 | FID<br>Shape<br>gridcode<br>CH<br>Luas_Km<br>Skr_Hjn<br>Bbt_Hjn<br>Ttl_Hjn            | 2              | © Nur<br>⊖ S <u>tr</u> i<br>⊖ <u>D</u> at                                                                             | mber Abs (<br>Atn (<br>Cos (<br>Exp (<br>te Fix (<br>Log (<br>Sin (<br>Sar (<br>Tan ( |                                                                                 |                                                 |                                                                       |
|                                                                 |                                                                                       | adablade       |                                                                                                    |                                                                                       |                                                                                 |                                                 |                                                                       |
|                                                                 | Ttl Hin -                                                                             | JUGEDIUCK      |                                                                                                    | * /                                                                                   | & +                                                                             | - =                                             |                                                                       |
|                                                                 | [Skr. Hin]                                                                            | * [Bbt Hin]    |                                                                                                    |                                                                                       |                                                                                 | 6                                               |                                                                       |
|                                                                 |                                                                                       |                |                                                                                                    |                                                                                       |                                                                                 |                                                 |                                                                       |
|                                                                 | About calc                                                                            | ulating fields | 2                                                                                                    | 2lear Load                                                                            | i <u>s</u>                                                                      | v<br>ave<br>Cancel                              |                                                                       |
| ile                                                             | About calc                                                                            | ulating fields | 5                                                                                                    | glear Load                                                                            | i <u>s</u>                                                                      | v<br>ave<br>Cancel                              | o x                                                                   |
| ıle<br>  ↓   昏                                                  | About calc                                                                            | ulating fields |                                                                                                    |                                                                                       | i <u>s</u>                                                                      | ave                                             | □ ×                                                                   |
| əle<br>  ↓   電<br>_10th_Bo                                      | About calc                                                                            | ulating fields |                                                                                                    | 2]ear Load                                                                            | i <u>s</u>                                                                      | ave<br>Cancel                                   | □ ×<br>×                                                              |
| ole<br>↓ 電<br>10th_Bo                                           | About calc                                                                            | ulating fields | CH<br>2400.2500 pm/1011                                                                                               | Luas_Km2                                                                              | ۱ <u>د</u>                                                                      | ave<br>Cancel                                   | □ ×<br>×<br>Ttl_Hjn                                                   |
| ole<br>↓ 1 =<br>10th_Bo<br>FID 0 Pr                             | About calc                                                                            | ulating fields | CH<br>3400 - 3500 mm/10th<br>3300 - 3400 mm/10th                                                                      | Luas_Km2<br>25.233227<br>25.528389                                                    | ۱ <u>د</u><br>د (<br><u>Skr_Hjn</u><br>م                                        | ave<br>Cancel<br>Bbt_Hjn<br>0.15<br>0.15        | □ ×<br>×<br>Ttl_Hjn<br>1.35<br>1.35                                   |
| ole<br>] ↓ 1 電<br>10th_Bo<br>FID 0 Pr<br>0 Pr<br>1 Pr<br>2 Pr   | About calc<br>About calc<br>                                                          | ulating fields | CH<br>3400 - 3500 mm/10th<br>3200 - 3300 mm/10th                                                                      | Luas_Km2<br>25.233227<br>25.528389<br>19 197319                                       | i <u>s</u><br>( (<br>Skr_Hjn<br>9<br>9<br>9                                     | Bbt_Hjn<br>0.15<br>0.15<br>0.15                 | □ ×<br>×<br>Ttl_Hjn<br>1.35<br>1.35<br>1.35                           |
| ole<br>] ▼ 1<br>10th_Bo<br>FID<br>0 Pr<br>1 Pr<br>2 Pr<br>3 Pr  | About calc<br>About calc<br>Shape *<br>olygon<br>olygon<br>olygon<br>olygon           | ulating fields | CH<br>3400 - 3500 mm/10th<br>3300 - 3400 mm/10th<br>3200 - 3300 mm/10th<br>3100 - 3200 mm/10th                        | Luas_Km2<br>25.233227<br>25.528389<br>19.197319<br>16.699388                          | I <u>S</u><br>( (<br>Skr_Hjn<br>9<br>9<br>9<br>9<br>9                           | Bbt_Hjn<br>0.15<br>0.15<br>0.15<br>0.15         | □ ×<br><b>Ttl_Hjn</b><br>1.35<br>1.35<br>1.35<br>1.35                 |
| ole<br>↓ 10th_Bo<br>FID<br>0 Pr<br>1 Pr<br>2 Pr<br>3 Pr<br>4 Pr | About calc<br>About calc<br>Shape *<br>olygon<br>olygon<br>olygon<br>olygon<br>olygon | ulating fields | CH<br>3400 - 3500 mm/10th<br>3300 - 3400 mm/10th<br>3200 - 3300 mm/10th<br>3100 - 3200 mm/10th<br>3000 - 3100 mm/10th | Luas_Km2<br>25.233227<br>25.528389<br>19.197319<br>16.699388<br>25.820246             | I S<br>Skr_Hjn<br>9<br>9<br>9<br>9<br>9<br>9<br>9<br>9<br>9<br>9<br>9<br>9<br>9 | Bbt_Hjn<br>0.15<br>0.15<br>0.15<br>0.15<br>0.15 | □ ×<br><b>Ttl_Hjn</b><br>1.35<br>1.35<br>1.35<br>1.35<br>1.35<br>1.35 |

7) Layout sebagai proses akhir pada pemetaan curah hujan

![](_page_40_Figure_2.jpeg)

## e. Analisis Penggunaan Lahan

Proses analisis parameter penggunaan lahan yang berbasis pada Sistem Informasi Geografis (SIG) serupa dengan parameter jenis tanah. Data vektor penggunaan lahan sudah tersedia secara *online* seperti di *website* indonesia geospasial atau *website* lainnya. Fitur yang digunakan adalah *clip* untuk memotong data vektor penggunaan lahan agar sesuai dengan area administrasi yang kemudian dilakukan klasifikasi sesuai dengan jenis penggunaan lahan yang dibutuhkan untuk kerawanan banjir, selanjutnya memberikan bobot dan skor yang dibantu dengan menggunakan fitur *field calculator* serta ditutup dengan proses *layout* peta penggunaan lahan (Fariansyah, 2020). Penjelasan lebih rinci dan disertai dengan gambar pada prosedur penggunaan lahan berbasis Sistem Informasi Geografis (SIG) adalah sebagai berikut:

1) Mempersiapkan data vektor (\*.shp) penggunaan lahan

![](_page_41_Figure_3.jpeg)

 Geoprocessing > Clip untuk memotong penggunaan lahan agar sesuai dengan wilayah administrasi

![](_page_41_Picture_5.jpeg)

![](_page_42_Figure_0.jpeg)

3) Klasifikasi penggunaan lahan pada Attribute Table

| Tab | le                                                                                      |            |                    |              | □ ×        |  |  |  |  |  |
|-----|-----------------------------------------------------------------------------------------|------------|--------------------|--------------|------------|--|--|--|--|--|
| 0   | 🗄 •   🖶 •   🏪 🏡 🖾 🐗 🗶                                                                   |            |                    |              |            |  |  |  |  |  |
| Lar | LandUse_Jabar_Clip ×                                                                    |            |                    |              |            |  |  |  |  |  |
|     | OBJECTID *                                                                              | Shape *    | REMARK             | Shape_Length | Shape_Area |  |  |  |  |  |
| F   | 1                                                                                       | Polygon ZM | Tegalan/Ladang     | 1.120589     | 0.000502   |  |  |  |  |  |
|     | 56                                                                                      | Polygon ZM | Sawah              | 1.858676     | 0.001129   |  |  |  |  |  |
|     | 127                                                                                     | Polygon ZM | Gedung/Bangunan    | 0.350601     | 0.000031   |  |  |  |  |  |
|     | 402                                                                                     | Polygon ZM | Danau/Situ         | 0.016907     | 0.000004   |  |  |  |  |  |
|     | 405                                                                                     | Polygon ZM | Tanah Kosong/Gund  | 0.669402     | 0.000222   |  |  |  |  |  |
|     | 439                                                                                     | Polygon ZM | Semak Belukar      | 0.46842      | 0.000122   |  |  |  |  |  |
|     | 467                                                                                     | Polygon ZM | Permukiman dan Tem | 4.772117     | 0.006119   |  |  |  |  |  |
|     | 1064                                                                                    | Polygon ZM | Sungai             | 0.782911     | 0.000094   |  |  |  |  |  |
|     | 1066                                                                                    | Polygon ZM | Perkebunan/Kebun   | 2.058182     | 0.000971   |  |  |  |  |  |
| I∢  | I     1     ► ►I     Image: Selected     0.000371       PL Bogor     LandUse Jabar Clip |            |                    |              |            |  |  |  |  |  |

Rahmat Al Fauzi, 2023 ANALISIS KERAWANAN BANJIR DI KOTA BOGOR MENGGUNAKAN SISTEM INFORMASI GEOGRAFIS Universitas Pendidikan Indonesia | repository.upi.edu | perpustakaan.upi.edu

| Tab                   | le                    |            |               | □ ×       |  |  |  |  |  |  |
|-----------------------|-----------------------|------------|---------------|-----------|--|--|--|--|--|--|
| 0                     | 🗄 •   🖶 •   🖫 🔀 🖸 🖓 🛪 |            |               |           |  |  |  |  |  |  |
| PL_Bogor ×            |                       |            |               |           |  |  |  |  |  |  |
| Π                     | FID                   | Shape *    | Lahan         | Luas_Km2  |  |  |  |  |  |  |
| F                     | 0                     | Polygon ZM | Tegalan       | 6.143837  |  |  |  |  |  |  |
|                       | 1                     | Polygon ZM | Sawah         | 13.814567 |  |  |  |  |  |  |
|                       | 2                     | Polygon ZM | Lahan Terbuka | 2.713523  |  |  |  |  |  |  |
|                       | 3                     | Polygon ZM | Semak Belukar | 1.489126  |  |  |  |  |  |  |
|                       | 4                     | Polygon ZM | Pemukiman     | 75.238322 |  |  |  |  |  |  |
|                       | 5                     | Polygon ZM | Badan Air     | 1.208447  |  |  |  |  |  |  |
|                       | 6                     | Polygon ZM | Perkebunan    | 11.88299  |  |  |  |  |  |  |
| <                     |                       |            |               | >         |  |  |  |  |  |  |
| н                     | •                     | 1)         | • • I   📃 🗖   |           |  |  |  |  |  |  |
| (0 out of 7 Selected) |                       |            |               |           |  |  |  |  |  |  |
| PL                    | _Bogo                 | r          |               |           |  |  |  |  |  |  |

 Klik kanan pada Attribute Table Ttl\_Lhn > Field Calculator untuk menghitung nilai total dari hasil perkalian antara skor dengan bobot pada setiap kelas penggunaan lahan

![](_page_43_Picture_2.jpeg)

| Parser<br>VB Script (                                                            | Python                                                                                                   |                                                                                                    |                                                                                                    |                                                                                        |                                |
|----------------------------------------------------------------------------------|----------------------------------------------------------------------------------------------------|----------------------------------------------------------------------------------------------------|----------------------------------------------------------------------------------------------------|----------------------------------------------------------------------------------------|--------------------------------|
| Fields:                                                                          |                                                                                                    | Type:                                                                                                    | Functio                                                                                                    | ns:                                                                                    |                                |
| FID                                                                              |                                                                                                    |                                                                                                    | Abs (                                                                                                    | )                                                                                      |                                |
| Shape                                                                            |                                                                                                    | Gindinber                                                                                                    | Atn ()                                                                                                    | )                                                                                      |                                |
| REMARK                                                                           |                                                                                                    | ◯ S <u>t</u> ring                                                                                                    | Exp (                                                                                                    | Ś                                                                                      |                                |
| Luas_Km2                                                                         |                                                                                                    | ◯ <u>D</u> ate                                                                                                    | Fix ()                                                                                                    |                                                                                        |                                |
| Skr_Lhn                                                                          |                                                                                                    |                                                                                                    | Log ( )                                                                                                    | )                                                                                      |                                |
| Ttl Lbn                                                                          |                                                                                                    |                                                                                                    | Sin ()                                                                                                    |                                                                                        |                                |
|                                                                                  |                                                                                                    |                                                                                                    | Tan (                                                                                                    | )                                                                                      |                                |
|                                                                                  |                                                                                                    | Г                                                                                                    |                                                                                                    |                                                                                        |                                |
| Ttl Ihn =                                                                        |                                                                                                    |                                                                                                    | * / 8                                                                                                    | à + -                                                                                  | =                              |
| [Skr Lhn] * [Bbt Lhn]                                                            | 1                                                                                                    |                                                                                                    |                                                                                                    |                                                                                        | ~                              |
|                                                                                  |                                                                                                    |                                                                                                    |                                                                                                    |                                                                                        |                                |
|                                                                                  |                                                                                                    |                                                                                                    |                                                                                                    |                                                                                        |                                |
|                                                                                  |                                                                                                    |                                                                                                    |                                                                                                    |                                                                                        |                                |
|                                                                                  |                                                                                                    |                                                                                                    |                                                                                                    |                                                                                        |                                |
|                                                                                  |                                                                                                    |                                                                                                    |                                                                                                    |                                                                                        |                                |
|                                                                                  |                                                                                                    |                                                                                                    |                                                                                                    |                                                                                        |                                |
|                                                                                  |                                                                                                    |                                                                                                    |                                                                                                    |                                                                                        |                                |
|                                                                                  |                                                                                                    |                                                                                                    |                                                                                                    |                                                                                        |                                |
|                                                                                  |                                                                                                    |                                                                                                    |                                                                                                    |                                                                                        | ~                              |
| About calculating fields                                                         |                                                                                                    |                                                                                                    |                                                                                                    |                                                                                        | Ŷ                              |
| About calculating fields                                                         | 2                                                                                                    | Clear                                                                                                    | Load.                                                                                                    | <u>S</u> ave                                                                           | v<br>2                         |
| About calculating fields                                                         | 2                                                                                                    | <u>C</u> lear                                                                                                    | Load.                                                                                                    | Save                                                                                   | ><br>2                         |
| About calculating fields                                                         | 2                                                                                                    | Çlear                                                                                                    | Load.<br>OK                                                                                                    | Save                                                                                   | ><br>2<br>cel                  |
| About calculating fields                                                         |                                                                                                    | Clear                                                                                                    | Load.<br>OK                                                                                                    | Save                                                                                   | ><br>cel                       |
| About calculating fields                                                         |                                                                                                    | Clear                                                                                                    | Load.                                                                                                    | <u>S</u> ave                                                                           | ><br>cel                       |
| About calculating fields<br>                                                     |                                                                                                    | Clear                                                                                                    | Load.<br>OK                                                                                                    | <u>S</u> ave                                                                           | 2<br>cel                       |
| About calculating fields<br>e<br>▼   程 ▼   4 1 1 1 1 1 1 1 1 1 1 1 1 1 1 1 1 1 1 | E<br>Lahan                                                                                               | Clear                                                                                                    | CK<br>Skr_Lhn                                                                                                    | Save                                                                                   | cel                            |
| About calculating fields<br>e<br>▼   程 ▼   4 1 1 1 1 1 1 1 1 1 1 1 1 1 1 1 1 1 1 | E<br>Lahan<br>Tegalan                                                                                    | <u>Clear</u><br>Luas_Km2<br>6.143837                                                                                  | CK<br>Skr_Lhn                                                                                                    | <u>S</u> ave<br>Can<br>Bbt_Lhn<br>0.25                                                 | cel                            |
| About calculating fields                                                         | E Lahan<br>Tegalan<br>Sawah                                                                              | <u>Clear</u><br><u>Luas_Km2</u><br>6.143837<br>13.814567                                                              | Load.<br>OK<br>Skr_Lhn<br>5<br>7                                                                                                    | Save<br>Can<br>Bbt_Lhn<br>0.25<br>0.25                                                 | cel                            |
| About calculating fields                                                         | E Lahan<br>Tegalan<br>Sawah<br>Lahan Terbuka                                                             | <u>Clear</u><br><u>Luas_Km2</u><br>6.143837<br>13.814567<br>2.713527<br>4.145523                                      | <u>Load.</u><br>OK<br><u>Skr_Lhn</u><br>5<br>7<br>9                                                                                  | <u>S</u> ave<br>Can<br>Bbt_Lhn<br>0.25<br>0.25<br>0.25                                 | cel                            |
| About calculating fields                                                         | E<br>Lahan<br>Tegalan<br>Sawah<br>Lahan Terbuka<br>Semak Belukar                                         | Clear<br>Luas_Km2<br>6.143837<br>13.814567<br>2.713523<br>1.489126<br>75.929220<br>75.929220                          | Load.           OK           Skr_Lhn           5           7           9           3                                                 | <u>S</u> ave<br>Can<br>Bbt_Lhn<br>0.25<br>0.25<br>0.25<br>0.25<br>0.25                 | cel                            |
| About calculating fields                                                         | E<br>Lahan<br>Tegalan<br>Sawah<br>Lahan Terbuka<br>Semak Belukar<br>Pemukiman                            | Clear<br>Luas_Km2<br>6.143837<br>13.814567<br>2.713523<br>1.489126<br>75.238322<br>1.208447                           | Load.           OK           Skr_Lhn           5           7           9           3           7           9           3           7 | Save<br>Can<br>Bbt_Lhn<br>0.25<br>0.25<br>0.25<br>0.25<br>0.25<br>0.25                 | Ttl_Lh                         |
| About calculating fields                                                         | E<br>Lahan<br>Tegalan<br>Sawah<br>Lahan Terbuka<br>Semak Belukar<br>Pemukiman<br>Badan Air<br>Patrabunan | <u>Clear</u><br><u>Luas_Km2</u><br>6.143837<br>13.814567<br>2.713523<br>1.489126<br>75.238322<br>1.208447<br>11.88299 | Load.<br>OK<br>Skr_Lhn<br>5<br>7<br>9<br>3<br>3<br>7<br>7<br>9<br>9<br>3<br>3<br>7<br>7                                              | Save<br>Can<br>Bbt_Lhn<br>0.25<br>0.25<br>0.25<br>0.25<br>0.25<br>0.25<br>0.25<br>0.25 | Ttl_Lh<br>1.<br>1.<br>2.<br>0. |

5) Layout sebagai proses akhir pada pemetaan penggunaan lahan

![](_page_44_Figure_2.jpeg)

Rahmat Al Fauzi, 2023 ANALISIS KERAWANAN BANJIR DI KOTA BOGOR MENGGUNAKAN SISTEM INFORMASI GEOGRAFIS Universitas Pendidikan Indonesia | repository.upi.edu | perpustakaan.upi.edu

## f. Analisis Buffer Sungai

Selain parameter curah hujan, proses analisis pada parameter buffer sungai menjadi salah satu parameter dengan proses yang terpanjang untuk mengetahui radius dari sungai dengan daerah sekitarnya berbasis pada Sistem Informasi Geografis (SIG). Hal pertama yang perlu dilakukan adalah dengan mempersiapkan data vektor jaringan sungai, Jaringan sungai selanjutnya dipotong sesuai dengan data vektor area administrasi menggunakan fitur clip, setelah dipotong selanjutnya membuat buffer sungai menggunakan fitur Multiple Ring Buffer. Jarak buffer disesuaikan dengan parameter yang sudah ditentukan. Hasil buffer tadi dipotong menggunakan fitur *clip* agar sesuai dengan daerah administrasi Kota Bogor. Selanjutnya menggunakan fitur Erase untuk menghapus wilayah administrasi Kota Bogor agar sesuai dengan hasil buffer sungai. Bagian data vektor administrasi Kota Bogor hasil Erase digabungkan dengan hasil Multiple Ring Buffer untuk melengkapi radius buffer sungai menggunakan fitur Union. Kemudian klasifikasi sesuai dengan kelas buffer sungai lalu memberikan skor dan bobot menggunakan fitur field calculator, tahapan terakhirnya adalah ditutup dengan proses layout peta kerapatan sungai (Abdurrohim, 2022). Penjelasan lebih rinci dan disertai dengan gambar pada prosedur buffer sungai berbasis Sistem Informasi Geografis (SIG) adalah sebagai berikut:

1) Mempersiapkan data vektor (\*.shp) jaringan sungai

![](_page_45_Figure_3.jpeg)

 Geoprocessing > Clip untuk memotong jaringan sungai sesuai dengan wilayah administrasi

![](_page_46_Figure_1.jpeg)

Rahmat Al Fauzi, 2023 ANALISIS KERAWANAN BANJIR DI KOTA BOGOR MENGGUNAKAN SISTEM INFORMASI GEOGRAFIS Universitas Pendidikan Indonesia | repository.upi.edu | perpustakaan.upi.edu 3) Membuat buffer sungai dengan klik kanan pada ArcToolbox > Analysis Tools > Proximity > Multiple Ring Buffer

![](_page_47_Picture_1.jpeg)

4) *Multiple Ring Buffer* untuk mengetahui jarak sungai dengan daerah sekitarnya dan disesuaikan dengan parameter

| 🛐 Multiple Ring Buffer            |                       |              | -                 | - 0  |          | ×      |
|-----------------------------------|-----------------------|--------------|-------------------|------|----------|--------|
| Input Features                    |                       |              |                   |      |          | ~      |
| Sungai                            |                       |              |                   | -    | <b>6</b> |        |
| Output Feature class              |                       |              |                   |      |          |        |
| C:\Users\Rahmat Al Fauzi\Document | ts\ArcGIS\Default.gdb | Sungai_DAS_K | ali_Bekasi_Merge1 |      | <b>2</b> |        |
| Distances                         |                       |              |                   |      |          |        |
|                                   |                       |              |                   |      |          |        |
| 25                                |                       |              |                   |      |          |        |
| 50                                |                       |              |                   |      | T        |        |
| 75                                |                       |              |                   |      | ×        |        |
| 100                               |                       |              |                   |      | •        |        |
|                                   |                       |              |                   |      | T        |        |
|                                   |                       |              |                   |      |          |        |
|                                   |                       |              |                   |      | •        |        |
|                                   |                       |              |                   |      |          |        |
|                                   |                       |              |                   |      |          |        |
| Buffer Unit (optional)            |                       |              |                   |      |          |        |
| Meters                            |                       |              |                   |      | $\sim$   |        |
| Field Name (optional)             |                       |              |                   |      |          |        |
| distance                          |                       |              |                   |      |          |        |
| Dissolve Option (optional)        |                       |              |                   |      |          | $\sim$ |
| ALL                               |                       |              |                   |      | ~        |        |
|                                   | OK                    | Cancel       | Environments      | Show | Help >>  | •      |
|                                   |                       |              |                   |      |          | _      |

![](_page_48_Figure_0.jpeg)

 Geoprocessing > Clip untuk memotong hasil Multiple Ring Buffer agar sesuai dengan wilayah administrasi

![](_page_48_Picture_2.jpeg)

![](_page_49_Figure_0.jpeg)

Rahmat Al Fauzi, 2023

ANALISIS KERAWANAN BANJIR DI KOTA BOGOR MENGGUNAKAN SISTEM INFORMASI GEOGRAFIS Universitas Pendidikan Indonesia | repository.upi.edu | perpustakaan.upi.edu

 ArcToolbox > Analysis Tools > Overlay > Erase untuk menghapus wilayah administrasi dengan hasil Clip dari Multiple Ring Buffer sebagai pelengkap radius buffer

![](_page_50_Picture_1.jpeg)

![](_page_51_Figure_0.jpeg)

 ArcToolbox > Analysis Tools > Overlay > Union untuk menggabungkan (overlay) hasil Erase dengan hasil Clip dari Multiple Ring Buffer sebagai pelengkap klasifikasi radius buffer

![](_page_51_Picture_2.jpeg)

![](_page_52_Figure_0.jpeg)

8) Klasifikasi *buffer* sungai pada *Attribute Table* 

| Tak                 | ole                   |            |            | □ ×       |  |  |  |  |  |  |
|---------------------|-----------------------|------------|------------|-----------|--|--|--|--|--|--|
| 0                   | - 1                   | a - I 🔓 🏹  | M 🕀 🖇      | ς         |  |  |  |  |  |  |
| Buff_Sungai_Bogor × |                       |            |            |           |  |  |  |  |  |  |
|                     | FID                   | Shape *    | Jarak      | Luas_Km2  |  |  |  |  |  |  |
| Þ                   | 0                     | Polygon ZM | > 100 m    | 87.252968 |  |  |  |  |  |  |
|                     | 1                     | Polygon ZM | 0 - 25 m   | 6.434789  |  |  |  |  |  |  |
|                     | 2                     | Polygon ZM | 25 - 50 m  | 6.411787  |  |  |  |  |  |  |
|                     | 3                     | Polygon ZM | 50 - 75 m  | 6.269757  |  |  |  |  |  |  |
|                     | 4                     | Polygon ZM | 75 - 100 m | 6.071153  |  |  |  |  |  |  |
| <                   |                       |            |            | >         |  |  |  |  |  |  |
| ŀ                   | н н 1 ж н <b> </b> ]■ |            |            |           |  |  |  |  |  |  |
| (0                  | (0 out of 5 Selected) |            |            |           |  |  |  |  |  |  |
| Bu                  | uff_Sur               | ngai_Bogor |            |           |  |  |  |  |  |  |

#### Rahmat Al Fauzi, 2023

ANALISIS KERAWANAN BANJIR DI KOTA BOGOR MENGGUNAKAN SISTEM INFORMASI GEOGRAFIS Universitas Pendidikan Indonesia | repository.upi.edu | perpustakaan.upi.edu  Klik kanan pada Attribute Table Ttl\_Buf > Field Calculator untuk menghitung nilai total dari hasil perkalian antara skor dengan bobot pada setiap kelas buffer sungai

![](_page_53_Picture_1.jpeg)

| Tał | ole                   |            |            |               |             |         | □ ×     |  |  |  |  |
|-----|-----------------------|------------|------------|---------------|-------------|---------|---------|--|--|--|--|
| 0   | 🗄 -   🖶 -   🖫 👧 🖾 🐢 🗙 |            |            |               |             |         |         |  |  |  |  |
| Bu  | Buff_Sungai_Bogor ×   |            |            |               |             |         |         |  |  |  |  |
| Π   | FID                   | Shape *    | Jarak      | Luas_Km2      | Skr_Buf     | Bbt_Buf | Ttl_Buf |  |  |  |  |
|     | 0                     | Polygon ZM | > 100 m    | 87.252968     | 1           | 0.2     | 0.2     |  |  |  |  |
|     | 1                     | Polygon ZM | 0 - 25 m   | 6.434789      | 9           | 0.2     | 1.8     |  |  |  |  |
|     | 2                     | Polygon ZM | 25 - 50 m  | 6.411787      | 7           | 0.2     | 1.4     |  |  |  |  |
|     | 3                     | Polygon ZM | 50 - 75 m  | 6.269757      | 5           | 0.2     | 1       |  |  |  |  |
|     | 4                     | Polygon ZM | 75 - 100 m | 6.071153      | 3           | 0.2     | 0.6     |  |  |  |  |
| ŀ   | • •                   | 0          | • • •      | 🔲   (0 out of | f 5 Selecte | d)      |         |  |  |  |  |
| B   | Buff_Sungai_Bogor     |            |            |               |             |         |         |  |  |  |  |

10) Layout sebagai proses akhir pemetaan buffer sungai

![](_page_54_Figure_2.jpeg)

## g. Analisis Kerawanan Bencana Banjir

Analisis kerawanan banjir menjadi proses terakhir yang berbasis Sistem Informasi Geografis (SIG). Proses analisis ini diawali dengan mempersiapkan seluruh parameter yang sudah melalui proses pengharkatan (*scoring*) menggunakan fitur *field calculator*, setelah semua parameter melalui proses pengharkatan, selanjutnya dilakukan proses tumpang tindih (*overlay*) menggunakan fitur *union* untuk menggabungkan semua parameter menjadi satu beserta klasifikasinya pada *attribute table*, kemudian menggunakan fitur *field calculator* kembali dan dibantu dengan *excel* untuk menghitung dan menentukan kelas kerawanan banjir, proses dan sekaligus menjadi hasil akhirnya berupa *layout* kerawanan bencana banjir (Pratama et al, 2020). Penjelasan lebih rinci dan disertai dengan gambar pada prosedur kerawanan banjir berbasis Sistem Informasi Geografis (SIG) adalah sebagai berikut:  Mempersiapkan seluruh parameter kerawanan banjir (kemiringan lereng, ketinggian lahan, jenis tanah, curah hujan, penggunaan lahan, dan *buffer* sungai) yang sudah melalui proses pengharkatan

![](_page_55_Figure_1.jpeg)

 Geoprocessing > Union untuk menggabungkan (overlay) seluruh parameter menjadi satu beserta Attribute Table nya

![](_page_55_Picture_3.jpeg)

Rahmat Al Fauzi, 2023

ANALISIS KERAWANAN BANJIR DI KOTA BOGOR MENGGUNAKAN SISTEM INFORMASI GEOGRAFIS Universitas Pendidikan Indonesia | repository.upi.edu | perpustakaan.upi.edu

![](_page_56_Figure_0.jpeg)

 Klik kanan pada Attribute Table Rwn > Field calculator untuk menghitung nilai total dari seluruh parameter

| -                                                                                                    | all line                                          | Sort <u>A</u> scending<br>Sort D <u>e</u> scending<br>Ad <u>v</u> anced Sorting<br>Summarize                                                                                                    |              |
|----------------------------------------------------------------------------------------------------|---------------------------------------------------|----------------------------------------------------------------------------------------------------|--------------|
|                                                                                                    | Σ                                                 | S <u>t</u> atistics                                                                                                    |              |
| e                                                                                                    |                                                   | <u>F</u> ield Calculator                                                                                                    |              |
| -                                                                                                    | Field<br>Po<br>thi<br>ca<br>the<br>cu<br>of<br>ca | d Calculator<br>pulate or update the values of<br>is field by specifying a<br>lculation expression. If any of<br>e records in the table are<br>rrently selected, only the values<br>the selected records will be<br>lculated. |              |
| Field Calculat                                                                                                    | tor                                               |                                                                                                    | ×            |
| Parser<br>• VB Script<br>Fields:<br>DOMSOI<br>Kelas<br>Luas_Km2<br>Sk_Tn<br>Bbt_Tn<br>Total_Tn<br>CH<br>Luas_Km2_1<br>Skr_Hjn<br>Show Code<br>Rwn =<br>[Ttl_Lrng] + | C<br>eblock<br>[Ttl_Tpo]                          | )Python<br>Type: Functions:<br>Abs ( )<br>Abs ( )<br>Abs ( )<br>Abs ( )<br>Cos ( )<br>Exp ( )<br>Date<br>* / & +<br>+ [Total_Tn] + [Ttl_Hjn] + [Ttl_Lhn] [Ttl_Buf]                                                            |              |
| About calculat                                                                                                    | ting fields                                       | <u>C</u> lear Load                                                                                                    | <u>S</u> ave |
|                                                                                                    |                                                   | ОК                                                                                                    | Cancel       |

| Tak | Table 🗆 🗙             |         |         |               |             |         |     |   |  |  |  |  |  |
|-----|-----------------------|---------|---------|---------------|-------------|---------|-----|---|--|--|--|--|--|
|     | 🗄 •   🖶 •   🖳 🔂 🖾 🐠 🗙 |         |         |               |             |         |     |   |  |  |  |  |  |
| Rw  | Rwn_Bgr2 ×            |         |         |               |             |         |     |   |  |  |  |  |  |
|     | Total_Tn              | Ttl_Buf | Ttl_Hjn | Ttl_Lhn       | Ttl_Lrng    | Ttl_Tpo | Rwn | ^ |  |  |  |  |  |
|     | 0.5                   | 0.6     | 1.35    | 2.25          | 0.3         | 0.6     | 5.6 |   |  |  |  |  |  |
|     | 0.5                   | 0.6     | 1.35    | 1.75          | 0.1         | 0.6     | 4.9 |   |  |  |  |  |  |
|     | 0.5                   | 0.6     | 1.35    | 1.25          | 0.9         | 0.6     | 5.2 |   |  |  |  |  |  |
|     | 0.5                   | 0.6     | 1.35    | 1.25          | 0.9         | 0.6     | 5.2 |   |  |  |  |  |  |
|     | 0.5                   | 0.6     | 1.35    | 1.75          | 0.9         | 0.6     | 5.7 |   |  |  |  |  |  |
|     | 0.5                   | 0.6     | 1.35    | 1.75          | 0.9         | 0.6     | 5.7 |   |  |  |  |  |  |
|     | 0.5                   | 0.6     | 1.35    | 1.25          | 0.7         | 0.6     | 5   |   |  |  |  |  |  |
|     | 0.5                   | 0.6     | 1.35    | 1.25          | 0.7         | 0.6     | 5   |   |  |  |  |  |  |
|     | 0.5                   | 0.6     | 1.35    | 1.75          | 0.7         | 0.6     | 5.5 |   |  |  |  |  |  |
|     | 0.5                   | 0.6     | 1.35    | 1.75          | 0.7         | 0.6     | 5.5 |   |  |  |  |  |  |
|     | 0.5                   | 0.6     | 1.35    | 1.25          | 0.5         | 0.6     | 4.8 |   |  |  |  |  |  |
|     | 0.5                   | 0.6     | 1.35    | 1.25          | 0.5         | 0.6     | 4.8 |   |  |  |  |  |  |
|     | 0.5                   | 0.6     | 1.35    | 1.75          | 0.5         | 0.6     | 5.3 |   |  |  |  |  |  |
|     | 0.5                   | 0.6     | 1.35    | 2.25          | 0.5         | 0.6     | 5.8 |   |  |  |  |  |  |
|     | 0.5                   | 0.6     | 1.35    | 1.25          | 0.3         | 0.6     | 4.6 |   |  |  |  |  |  |
|     | 0.5                   | 0.6     | 1.35    | 1.25          | 0.3         | 0.6     | 4.6 | ~ |  |  |  |  |  |
| <   |                       |         |         |               |             |         | >   |   |  |  |  |  |  |
| Ŀ   | • •                   | 0 + H   |         | (0 out of 158 | 9 Selected) |         |     |   |  |  |  |  |  |
| R   | wn_Bgr2               |         |         | -             |             |         |     |   |  |  |  |  |  |

4) Excel untuk menentukan tingkat kelas kerawanan banjir

| 🔒 🕤 र 🥙 🛱 🗧 Rekap Ra                                                                                                    |                  |                                                    |              |               |          |      |              |         |       |       | kap Rawan I |
|----------------------------------------------------------------------------------------------------|------------------|----------------------------------------------------|--------------|---------------|----------|------|--------------|---------|-------|-------|-------------|
| Fil                                                                                                    | e                | Home                                               | Insert       | Page Layout F | Formulas | Data | Review       | View    | He    | lp Q  | Tell me wł  |
|                                                                                                    | ₩ <mark>₩</mark> | .                                                  | Calibri      | • 11 • F      | A A =    | = =  | <i>≫</i> ~ ~ | ab Wrap | o Tex | t     | Genera      |
| Paste $\checkmark$ <b>B</b> $I \sqcup \lor \square \lor \square \lor \square \lor \square \lor \blacksquare = \equiv \equiv \blacksquare \blacksquare$ Merge & Center $\lor$ |                  |                                                    |              |               |          |      | \$~          |         |       |       |             |
| Clip                                                                                                    | board            | ٦.                                                 |              | Font          | L2       |      | Alignm       | ent     |       |       | 5           |
| N20 $\checkmark$ : $\times \checkmark f_x$                                                                                                    |                  |                                                    |              |               |          |      |              |         |       |       |             |
|                                                                                                    | А                |                                                    | В            | С             | D        |      | E            | F       | G     | н     | 1           |
| 1                                                                                                    |                  |                                                    |              |               |          |      |              |         |       |       |             |
| 2                                                                                                    |                  |                                                    |              |               |          |      |              |         |       |       |             |
| 3                                                                                                    |                  | Statistik Hasil Overlay Tingkat Interval Kerawanan |              |               |          |      |              |         |       |       |             |
| 4                                                                                                    |                  | D                                                  | ata Tortinga | Data Torondah | Intonia  | a Ti | idak Rawan   | 0.3     | -     | 2.175 |             |
| 5                                                                                                    |                  |                                                    | ata rertingg | Data rerenuan | interva  | " Ci | ukup Rawan   | 2.175   | -     | 4.05  |             |
| 6                                                                                                    |                  |                                                    | 7.8          | 0.3           | 1 875    |      | Rawan        | 4.05    | -     | 5.925 |             |
| 7                                                                                                    |                  |                                                    | 7.0          | 5.5           | 1.075    | Sa   | ngat Rawan   | 5.925   | -     | 7.8   |             |
| 8                                                                                                    |                  |                                                    |              |               |          |      |              |         |       |       |             |

 Pada Table Options > Select by Attributes dan Field Calculator untuk memberikan kelas kerawanan banjir sesuai dengan interval (sangat rawan, rawan, cukup rawan, dan tidak rawan)

|                                                      | Table              |                   |                     |                      |               |  |  |  |
|------------------------------------------------------|--------------------|-------------------|---------------------|----------------------|---------------|--|--|--|
|                                                      | <u>.</u>           |                   |                     |                      |               |  |  |  |
|                                                      | M                  | Fin <u>d</u> and  | Replace             |                      |               |  |  |  |
|                                                      | <b>-</b>           | Select <u>B</u> y | Attributes          |                      |               |  |  |  |
|                                                      | A                  | <u>C</u> lear Sel | ection              |                      |               |  |  |  |
|                                                      | 2                  | Switch Se         | election            |                      |               |  |  |  |
|                                                      |                    | Select <u>A</u> l |                     |                      |               |  |  |  |
|                                                      | Add <u>F</u> ield  |                   |                     |                      |               |  |  |  |
|                                                      | Turn All Fields On |                   |                     |                      |               |  |  |  |
|                                                      | ~                  | Sho <u>w</u> Fie  | ld Aliases          |                      |               |  |  |  |
| Select by A                                          | Attribu            | tes               |                     |                      | ×             |  |  |  |
| Enter a WH                                           | HERE               | ause to se        | lect records in     | n the table windo    | w.            |  |  |  |
| Method :                                             | Cre                | ate a new s       | election            |                      | ~             |  |  |  |
| "Ttl_Lhn"<br>"Ttl_Lmg<br>"Ttl_Tpo"<br>"Rwn"<br>"Kls" |                    |                   |                     |                      | ×             |  |  |  |
| =                                                    | <>                 | Li <u>k</u> e     |                     |                      |               |  |  |  |
|                                                      | /-                 |                   |                     |                      |               |  |  |  |
| <                                                    | < =                | Or                |                     |                      |               |  |  |  |
| _ %                                                  | ()                 | No <u>t</u>       |                     |                      |               |  |  |  |
| ls                                                   | l <u>n</u>         | N <u>u</u> ll     | Get Unique <u>V</u> | alues <u>G</u> o To: |               |  |  |  |
| SELECT*                                              | FROM               | Rwn_Bgr2          | WHERE:              |                      |               |  |  |  |
| "Rwn" >=                                             | 5.925              |                   |                     |                      | ~             |  |  |  |
| Cl <u>e</u> ar                                       |                    | Verify            | <u>H</u> elp        | Loa <u>d</u>         | Sa <u>v</u> e |  |  |  |
|                                                      |                    |                   |                     | Apply                | Close         |  |  |  |

![](_page_60_Figure_0.jpeg)

| =                                                                                                    |                                                                                                    |                                                             |                                                                                                    |                                                                                                    |                                                                                                    |                                                                                             |                                                                                                    |                                                                                                    |  |
|----------------------------------------------------------------------------------------------------|----------------------------------------------------------------------------------------------------|-------------------------------------------------------------|----------------------------------------------------------------------------------------------------|----------------------------------------------------------------------------------------------------|----------------------------------------------------------------------------------------------------|---------------------------------------------------------------------------------------------|----------------------------------------------------------------------------------------------------|----------------------------------------------------------------------------------------------------|--|
| Le ▼   電 kg Lu te Lu te Lu t |                                                                                                    |                                                             |                                                                                                    |                                                                                                    |                                                                                                    |                                                                                             |                                                                                                    |                                                                                                    |  |
| Т                                                                                                    | Total Tn                                                                                                    | Ttl Buf                                                     | Ttl Hin                                                                                                    | Ttl I hn                                                                                                    | Ttl Lrng                                                                                                    | Ttl Tpo                                                                                     | Rwn                                                                                                    | Kis                                                                                                    |  |
| +                                                                                                    | 0.5                                                                                                    | 18                                                          | 1 35                                                                                                    | 1.75                                                                                                    | ru_eng                                                                                                    | 0.6                                                                                         | 6                                                                                                    | Sannat Rawan                                                                                                    |  |
| +                                                                                                    | 0.5                                                                                                    | 1.0                                                         | 1.35                                                                                                    | 1.75                                                                                                    | 0                                                                                                    | 0.0                                                                                         | 6                                                                                                    | Sangat Rawan                                                                                                    |  |
| ╉                                                                                                    | 0.5                                                                                                    | 1.0                                                         | 1.35                                                                                                    | 2.25                                                                                                    | 0                                                                                                    | 0.0                                                                                         | 6.5                                                                                                    | Sangat Rawan                                                                                                    |  |
| ╉                                                                                                    | 0.5                                                                                                    | 1.0                                                         | 1.35                                                                                                    | 2.25                                                                                                    | 0                                                                                                    | 0.0                                                                                         | 6.1                                                                                                    | Sangat Rawan                                                                                                    |  |
| ╉                                                                                                    | 0.5                                                                                                    | 1.4                                                         | 1.35                                                                                                    | 1.25                                                                                                    | 0                                                                                                    | 0.0                                                                                         | 0.1                                                                                                    | Sangat Rawan                                                                                                    |  |
| ╉                                                                                                    | 0.5                                                                                                    | 1.0                                                         | 1.35                                                                                                    | 1.75                                                                                                    | 0                                                                                                    | 0.0                                                                                         | 0                                                                                                    | Sangat Rawan                                                                                                    |  |
| ╀                                                                                                    | 0.5                                                                                                    | 1.8                                                         | 1.35                                                                                                    | 1.75                                                                                                    | 0                                                                                                    | 0.6                                                                                         | 6                                                                                                    | Sangat Rawan                                                                                                    |  |
| ┞                                                                                                    | 0.5                                                                                                    | 1.8                                                         | 1.35                                                                                                    | 1.75                                                                                                    | 0                                                                                                    | 0.6                                                                                         | 6                                                                                                    | Sangat Rawan                                                                                                    |  |
| Ł                                                                                                    | 0.5                                                                                                    | 1.8                                                         | 1.35                                                                                                    | 1.75                                                                                                    | 0                                                                                                    | 0.6                                                                                         | 6                                                                                                    | Sangat Rawan                                                                                                    |  |
| Ļ                                                                                                    | 0.5                                                                                                    | 1.8                                                         | 0                                                                                                    | 2.25                                                                                                    | 0.9                                                                                                    | 0.6                                                                                         | 6.05                                                                                                    | Sangat Rawan                                                                                                    |  |
| L                                                                                                    | 0.7                                                                                                    | 1.8                                                         | 1.35                                                                                                    | 1.75                                                                                                    | 0                                                                                                    | 0.6                                                                                         | 6.2                                                                                                    | Sangat Rawan                                                                                                    |  |
| L                                                                                                    | 0.7                                                                                                    | 1.8                                                         | 1.35                                                                                                    | 1.75                                                                                                    | 0                                                                                                    | 0.6                                                                                         | 6.2                                                                                                    | Sangat Rawan                                                                                                    |  |
| L                                                                                                    | 0.7                                                                                                    | 1.8                                                         | 1.35                                                                                                    | 1.75                                                                                                    | 0                                                                                                    | 0.6                                                                                         | 6.2                                                                                                    | Sangat Rawan                                                                                                    |  |
| L                                                                                                    | 0.7                                                                                                    | 1.8                                                         | 1.35                                                                                                    | 2.25                                                                                                    | 0                                                                                                    | 0.2                                                                                         | 6.3                                                                                                    | Sangat Rawan                                                                                                    |  |
|                                                                                                    | 0.7                                                                                                    | 1.8                                                         | 1.35                                                                                                    | 1.75                                                                                                    | 0.9                                                                                                    | 0                                                                                           | 6.5                                                                                                    | Sangat Rawan                                                                                                    |  |
| Г                                                                                                    | 0.7                                                                                                    | 1.8                                                         | 1.35                                                                                                    | 1.75                                                                                                    | 0.7                                                                                                    | 0                                                                                           | 6.3                                                                                                    | Sangat Rawan                                                                                                    |  |
| ſ                                                                                                    | 0.7                                                                                                    | 1.8                                                         | 1.35                                                                                                    | 1.75                                                                                                    | 0.5                                                                                                    | 0                                                                                           | 6.1                                                                                                    | Sangat Rawan                                                                                                    |  |
| ∙<br>w                                                                                                    | ▲<br>n_ <u>Bgr2</u> ]<br>e                                                                                                    |                                                             |                                                                                                    | (389 out of 1                                                                                                    | 589 Selected)                                                                                                    |                                                                                             | _                                                                                                    |                                                                                                    |  |
| /n                                                                                                    | _Bgr2                                                                                                    |                                                             | <b>ur</b> ~ 140                                                                                                    |                                                                                                    |                                                                                                    |                                                                                             |                                                                                                    |                                                                                                    |  |
| Ĺ                                                                                                    | Total_Tn                                                                                                    | Ttl_Buf                                                     | Ttl_Hjn                                                                                                    | Ttl_Lhn                                                                                                    | Ttl_Lrng                                                                                                    | Ttl_Tpo                                                                                     | Rwn                                                                                                    | Kls                                                                                                    |  |
|                                                                                                    | 0.5                                                                                                    | 1.8                                                         | 0                                                                                                    | 1.25                                                                                                    | 0                                                                                                    | 0.6                                                                                         | 4.15                                                                                                    | Rawan                                                                                                    |  |
|                                                                                                    | 0.5                                                                                                    | 1.8                                                         | 0                                                                                                    | 1.75                                                                                                    | 0                                                                                                    | 0.6                                                                                         | 4.65                                                                                                    | Rawan                                                                                                    |  |
|                                                                                                    | 0.5                                                                                                    | 1.8                                                         | 0                                                                                                    | 1.75                                                                                                    | 0                                                                                                    | 0.6                                                                                         | 4.65                                                                                                    | Rawan                                                                                                    |  |
|                                                                                                    | 0.5                                                                                                    | 1.8                                                         | 0                                                                                                    | 2.25                                                                                                    | 0                                                                                                    | 0.6                                                                                         | 5.15                                                                                                    | Rawan                                                                                                    |  |
| _                                                                                                    | 0.5                                                                                                    | 1.8                                                         | 0                                                                                                    | 1.25                                                                                                    | 0                                                                                                    | 0.6                                                                                         | 4 15                                                                                                    | Rawan                                                                                                    |  |
| _                                                                                                    | 0.5                                                                                                    | 1.0                                                         | 0                                                                                                    | 1.25                                                                                                    | 0                                                                                                    | 0.0                                                                                         | 4.65                                                                                                    | Rawan                                                                                                    |  |
| _                                                                                                    | 0.5                                                                                                    | 1.0                                                         | 0                                                                                                    | 1.75                                                                                                    | 0                                                                                                    | 0.0                                                                                         | 4.00                                                                                                    | Dawan                                                                                                    |  |
| _                                                                                                    | 0.5                                                                                                    | 1.0                                                         | 0                                                                                                    | 1.75                                                                                                    | 0                                                                                                    | 0.0                                                                                         | 4.00                                                                                                    | Rawan                                                                                                    |  |
| _                                                                                                    | 0.5                                                                                                    | 1.4                                                         | 0                                                                                                    | 1.75                                                                                                    | 0                                                                                                    | 0.0                                                                                         | 4.25                                                                                                    | Rawan                                                                                                    |  |
| _                                                                                                    | 0.5                                                                                                    | 1.4                                                         | 0                                                                                                    | 1.75                                                                                                    | 0                                                                                                    | 0.6                                                                                         | 4.25                                                                                                    | Rawan                                                                                                    |  |
| _                                                                                                    | 0.5                                                                                                    | 1.4                                                         | 0                                                                                                    | 2.25                                                                                                    | 0                                                                                                    | 0.6                                                                                         | 4.75                                                                                                    | Rawan                                                                                                    |  |
|                                                                                                    | 0.5                                                                                                    | 1                                                           | 0                                                                                                    | 2.25                                                                                                    | 0                                                                                                    | 0.6                                                                                         | 4.35                                                                                                    | Rawan                                                                                                    |  |
|                                                                                                    | 0.71                                                                                                    | 0.2                                                         | 1.35                                                                                                    | 1.75                                                                                                    | 0                                                                                                    | 0                                                                                           | 4                                                                                                    | Rawan                                                                                                    |  |
|                                                                                                    | 0.7                                                                                                    |                                                             |                                                                                                    | 1.75                                                                                                    | 0                                                                                                    | 0                                                                                           | 5.6                                                                                                    | Rawan                                                                                                    |  |
|                                                                                                    | 0.7                                                                                                    | 1.8                                                         | 1.35                                                                                                    |                                                                                                    |                                                                                                    |                                                                                             |                                                                                                    |                                                                                                    |  |
|                                                                                                    | 0.7                                                                                                    | 1.8<br>1.4                                                  | 1.35<br>1.35                                                                                                    | 1.75                                                                                                    | 0                                                                                                    | 0                                                                                           | 5.2                                                                                                    | Rawan                                                                                                    |  |
|                                                                                                    | 0.7                                                                                                    | 1.8<br>1.4<br>1                                             | 1.35<br>1.35<br>1.35                                                                                                    | 1.75<br>1.75                                                                                                    | 0<br>0                                                                                                    | 0                                                                                           | 5.2<br>4.8                                                                                                    | Rawan<br>Rawan                                                                                                    |  |
|                                                                                                    | 0.7<br>0.7<br>0.7<br>0.7<br>0.7                                                                                                    | 1.8<br>1.4<br>1<br>0.6                                      | 1.35<br>1.35<br>1.35<br>1.35                                                                                                    | 1.75<br>1.75<br>1.75                                                                                                    | 0<br>0<br>0                                                                                                    | 0<br>0<br>0                                                                                 | 5.2<br>4.8<br>4.4                                                                                                    | Rawan<br>Rawan<br>Rawan                                                                                                    |  |
| <pre>vir<br/>vir<br/>vir<br/>vir<br/>vir<br/>vir<br/>vir<br/>vir<br/>vir<br/>vir</pre>                                                                                                    | 0.7<br>0.7<br>0.7<br>0.7<br>0.7<br>0.7<br>0.7<br>0.7<br>•                                                                                                    | 1.8<br>1.4<br>1<br>0.6<br>1 → →1                            | 1.35<br>1.35<br>1.35                                                                                                    | 1.75<br>1.75<br>1.75<br>(813 out of 1                                                                                                    | 0<br>0<br>589 Selected)                                                                                                    | 0                                                                                           | 5.2<br>4.8<br>4.4                                                                                                    | Rawan<br>Rawan<br>Rawan<br>2                                                                                                    |  |
|                                                                                                    | 0.7<br>0.7<br>0.7<br>0.7<br>0.7<br>0.7<br>•<br><br>e<br>•   ₽ •   ₽<br><br><br>e<br>•   ₽ •   ₽                                                                                           | 1.8<br>1.4<br>1<br>0.6<br>1 → →I<br>1 → →I<br>Ttl_Buf       | 1.35<br>1.35<br>1.35<br>1.35                                                                                                    | 1.75<br>1.75<br>1.75<br>(813 out of 1                                                                                                    | 0<br>0<br>589 Selected)<br>Ttl_Lrng                                                                                             | 0<br>0<br>0<br>Ttl_Tpo                                                                      | 5.2<br>4.8<br>4.4                                                                                                    | Rawan<br>Rawan<br>Rawan<br>2<br>5                                                                                                    |  |
| I<br>I<br>I                                                                                                    | 0.7<br>0.7<br>0.7<br>0.7<br>0.7<br>•<br>•<br>•<br>•<br>•<br>•<br>•<br>•<br>•<br>•<br>•<br>•<br>•<br>•<br>•<br>•<br>•<br>•<br>•                                                            | 1.8<br>1.4<br>1<br>0.6<br>1 → →1<br>1 → →1<br>Ttl_Buf<br>0  | 1.35<br>1.35<br>1.35<br>1.35<br>1.35<br>1.35<br><b>1.35</b><br><b>1.35</b><br><b>1</b> | 1.75<br>1.75<br>1.75<br>(813 out of 1<br>(813 out of 1<br>Tti_Lhn<br>0<br>0                                                                                                    | 0<br>0<br>589 Selected)<br>Ttl_Lrng<br>0.9                                                                                      | 0<br>0<br>0<br>Ttl_Tpo<br>0                                                                 | 5.2<br>4.8<br>4.4<br><b>Rwn</b><br>2.25                                                                                                    | Rawan<br>Rawan<br>Rawan<br>2<br>2<br>2<br>2<br>2<br>2<br>2<br>2<br>2<br>2<br>2<br>2<br>2<br>2<br>2<br>2<br>2<br>2<br>2                                                                                                    |  |
| I<br>I<br>I                                                                                                    | 0.7<br>0.7<br>0.7<br>0.7<br>0.7<br>0.7<br>• Bgr2]<br>e<br>• ↓ ➡ • ↓ ■<br>Bgr2<br>Total_Tn<br>0<br>0                                                                                       | 1.8<br>1.4<br>1.4<br>1.4<br>1.4<br>1.4<br>1.4<br>1.4<br>1.4 | 1.35<br>1.35<br>1.35<br>1.35<br>1.35<br><b>Ttl_Hjn</b><br>1.35<br>1.35<br>1.35                                                                                                    | 1.75<br>1.75<br>1.75<br>(813 out of 1<br>(813 out of 1<br>Ttl_Lhn<br>0<br>0                                                                                                    | 0<br>0<br>589 Selected)<br>Ttl_Lrng<br>0.9<br>0.9                                                                               | 0<br>0<br>0<br>Ttl_Tpo<br>0<br>0                                                            | 5.2<br>4.8<br>4.4<br>8<br>8<br>8<br>8<br>8<br>8<br>8<br>8<br>8<br>8<br>8<br>8<br>8<br>8<br>8<br>8                                                                                                    | Rawan<br>Rawan<br>Rawan<br>2<br>2<br>5<br>5<br>6<br>6<br>7<br>7<br>7<br>7<br>7<br>7<br>7<br>7<br>7<br>7<br>7<br>7<br>7<br>7<br>7<br>7                                                                                                    |  |
| I<br>I<br>I                                                                                                    | 0.7<br>0.7<br>0.7<br>0.7<br>0.7<br>0.7<br>0.7<br>• [♣]<br>• [♣] • [♣]<br>• [♣] • [♣]<br>• [♣] • [♣]<br>• [♣] • [♣]<br>• [♣] • [♣]<br>• [♣] • [♣]<br>0<br>0<br>0<br>0                      | 1.8<br>1.4<br>1.4<br>1.4<br>1.4<br>1.4<br>1.4<br>1.4<br>1.4 | 1.35<br>1.35<br>1.35<br>1.35<br>1.35<br>1.35<br>1.35<br>Ttl_Hjn<br>1.35<br>1.35<br>1.35<br>1.35                                                                                                    | 1.75<br>1.75<br>1.75<br>(813 out of 1<br>(813 out of 1<br>Ttl_Lhn<br>0<br>0<br>0<br>0                                                                                                    | 0<br>0<br>589 Selected)<br>Ttl_Lrng<br>0.9<br>0.9<br>0.9                                                                        | 0<br>0<br>0<br>0<br>0<br>0<br>0<br>0                                                        | 5.2<br>4.8<br>4.4<br>2.25<br>2.25<br>2.25<br>2.25                                                                                                    | Rawan<br>Rawan<br>Rawan<br>2<br>2<br>2<br>2<br>2<br>2<br>2<br>2<br>2<br>2<br>2<br>2<br>2<br>2<br>2<br>2<br>2<br>2<br>2                                                                                                    |  |
| I III                                                                                                    | 0.7<br>0.7<br>0.7<br>0.7<br>0.7<br>0.7<br>0.7<br>•<br>•<br>•<br>•<br>•<br>•<br>•<br>•<br>•<br>•<br>•<br>•<br>•                                                                            | 1.8<br>1.4<br>1.4<br>1.4<br>1.4<br>1.4<br>1.4<br>1.4<br>1.4 | 1.35<br>1.35<br>1.35<br>1.35<br>1.35<br>1.35<br><b>Ttl_Hjn</b><br><b>Ttl_Hjn</b><br>1.35<br>1.35<br>1.35<br>1.35<br>1.35                                                                                                    | 1.75<br>1.75<br>1.75<br>(813 out of 1<br>(813 out of 1<br><b>Tti_Lhn</b><br>0<br>0<br>0<br>0                                                                                                    | 0<br>0<br>589 Selected)<br>Ttl_Lrng<br>0.9<br>0.9<br>0.9<br>0.9                                                                 | 0<br>0<br>0<br>0<br>7tt_Tpo<br>0<br>0<br>0<br>0                                             | 5.2<br>4.8<br>4.4<br>2.25<br>2.25<br>2.25<br>2.25<br>2.25                                                                                                    | Rawan<br>Rawan<br>Rawan<br>2<br>2<br>2<br>2<br>3<br>3<br>4<br>5<br>4<br>5<br>4<br>5<br>4<br>5<br>7<br>5<br>7<br>7<br>7<br>7<br>7<br>7<br>7<br>7<br>7<br>7                                                                                                    |  |
| I<br>I<br>I<br>I                                                                                                    | 0.7<br>0.7<br>0.7<br>0.7<br>0.7<br>•<br>•<br>•<br>•<br>•<br>•<br>•<br>•<br>•<br>•<br>•<br>•<br>•<br>•<br>•<br>•<br>•<br>•<br>•                                                            | 1.8<br>1.4<br>1.4<br>1.4<br>1.4<br>1.4<br>1.4<br>1.4<br>1.4 | 1.35<br>1.35<br>1.35<br>1.35<br>1.35<br>1.35<br>1.35<br>1.35<br>1.35<br>1.35<br>1.35<br>1.35<br>1.35                                                                                                    | 1.75<br>1.75<br>1.75<br>(813 out of 1<br>(813 out of 1<br><b>Ttl_Lhn</b><br>0<br>0<br>0<br>0<br>0<br>0                                                                                                    | 0<br>0<br>589 Selected)<br>589 Selected)<br>0.9<br>0.9<br>0.9<br>0.9<br>0.9<br>0.9                                              | 0<br>0<br>0<br>0<br>0<br>0<br>0<br>0<br>0<br>0<br>0<br>0<br>0<br>0<br>0                     | 5.2<br>4.8<br>4.4<br>2.25<br>2.25<br>2.25<br>2.25<br>2.25<br>2.25                                                                                                    | Rawan<br>Rawan<br>Rawan<br>2<br>2<br>2<br>2<br>2<br>2<br>2<br>2<br>2<br>2<br>2<br>2<br>2<br>2<br>2<br>2<br>2<br>2<br>2                                                                                                    |  |
| I<br>I<br>I<br>I                                                                                                    | 0.7<br>0.7<br>0.7<br>0.7<br>0.7<br>0.7<br>• Bgr2<br>•   ₽ •   ■<br>Bgr2<br>Total_Tn<br>0<br>0<br>0<br>0<br>0<br>0<br>0<br>0<br>0                                                          | 1.8<br>1.4<br>1.4<br>1.4<br>1.4<br>1.4<br>1.4<br>1.4<br>1.4 | 1.35<br>1.35<br>1.35<br>1.35<br>1.35<br>1.35<br><b>Ttl_Hjn</b><br>1.35<br>1.35<br>1.35<br>1.35<br>1.35<br>1.35<br>1.35<br>1.35                                                                                                    | 1.75<br>1.75<br>1.75<br>(813 out of 1<br>(813 out of 1<br><b>Ttl_Lhn</b><br>0<br>0<br>0<br>0<br>0<br>0<br>0<br>0<br>0<br>0<br>0<br>0<br>0                                                                                                    | 0<br>0<br>589 Selected)<br>589 Selected)<br>0.9<br>0.9<br>0.9<br>0.9<br>0.9<br>0.9<br>0.9<br>0.9<br>0.9                         | 0<br>0<br>0<br>0<br>0<br>0<br>0<br>0<br>0<br>0<br>0<br>0<br>0<br>0<br>0                     | 5.2<br>4.8<br>4.4<br>2.25<br>2.25<br>2.25<br>2.25<br>2.25<br>2.25<br>3.3                                                                                                    | Rawan<br>Rawan<br>Rawan<br>2<br>2<br>2<br>2<br>2<br>2<br>2<br>2<br>2<br>2<br>2<br>2<br>2<br>2<br>2<br>2<br>2<br>2<br>2                                                                                                    |  |
| I III                                                                                                    | 0.7<br>0.7<br>0.7<br>0.7<br>0.7<br>0.7<br>0.7<br>•                                                                                                    | 1.8<br>1.4<br>1.4<br>1.4<br>1.4<br>1.4<br>1.4<br>1.4<br>1.4 | 1.35<br>1.35<br>1.35<br>1.35<br>1.35<br>1.35<br><b>Ttl_Hjn</b><br>1.35<br>1.35<br>1                                                                                                    | 1.75<br>1.75<br>1.75<br>(813 out of 1<br>(813 out of 1<br><b>Ttl_Lhn</b><br>0<br>0<br>0<br>0<br>0<br>0<br>0<br>0<br>0<br>1.25<br>1.25                                                                                                    | 0<br>0<br>589 Selected)<br>589 Selected)<br>0.9<br>0.9<br>0.9<br>0.9<br>0.9<br>0.9<br>0.9<br>0.9                                | 0<br>0<br>0<br>0<br>0<br>0<br>0<br>0<br>0<br>0<br>0<br>0<br>0<br>0<br>0<br>0<br>0<br>0<br>0 | 5.2<br>4.8<br>4.4<br><b>Rwn</b><br>2.25<br>2.25<br>2.25<br>2.25<br>2.25<br>3.3<br>3<br>2.55                                                                                                    | Rawan<br>Rawan<br>Rawan<br>2<br>2<br>2<br>2<br>2<br>2<br>2<br>2<br>2<br>2<br>2<br>2<br>2<br>2<br>2<br>2<br>2<br>2<br>2                                                                                                    |  |
|                                                                                                    | 0.7<br>0.7<br>0.7<br>0.7<br>0.7<br>0.7<br>0.7<br>0.7                                                                                                    | 1.8<br>1.4<br>1.4<br>1.4<br>1.4<br>1.4<br>1.4<br>1.4<br>1.4 | 1.35<br>1.35<br>1.35<br>1.35<br>1.35<br>1.35<br>1.35<br>1.35<br>1.35<br>1.35<br>1.35<br>1.35<br>1.35<br>1.35<br>1.35<br>1.35<br>1.35<br>1.35<br>1.35<br>1.35                                                                                                    | 1.75<br>1.75<br>1.75<br>(813 out of 1<br>(813 out of 1<br><b>Tti_Lhn</b><br>0<br>0<br>0<br>0<br>0<br>0<br>0<br>0<br>0<br>1.25<br>1.25<br>1.25                                                                                                    | 0<br>0<br>589 Selected)<br>589 Selected)<br>0.9<br>0.9<br>0.9<br>0.9<br>0.9<br>0.9<br>0.9<br>0.9<br>0.9<br>0.9                  | 0<br>0<br>0<br>0<br>0<br>0<br>0<br>0<br>0<br>0<br>0<br>0<br>0<br>0<br>0<br>0<br>0<br>0<br>0 | 5.2<br>4.8<br>4.4<br>2.25<br>2.25<br>2.25<br>2.25<br>2.25<br>3.3<br>2.55                                                                                                    | Rawan<br>Rawan<br>Rawan<br>Rawan<br>Sukup Rawan<br>Cukup Rawan<br>Cukup Rawan<br>Cukup Rawan<br>Cukup Rawan<br>Cukup Rawan<br>Cukup Rawan                                                                                                    |  |
| n.                                                                                                    | 0.7<br>0.7<br>0.7<br>0.7<br>0.7<br>0.7<br>• Bgr2]<br>• ↓ ₽ ↓ ↓<br>Bgr2<br>Total_Tn<br>0<br>0<br>0<br>0<br>0<br>0<br>0<br>0<br>0<br>0<br>0<br>0<br>0<br>0<br>0<br>0<br>0<br>0<br>0         | 1.8<br>1.4<br>1.4<br>1.4<br>1.4<br>1.4<br>1.4<br>1.4<br>1.4 | 1.35<br>1.35<br>1.35<br>1.35<br>1.35<br>1.35<br>1.35<br>1.35<br>1.35<br>1.35<br>1.35<br>1.35<br>1.35<br>1.35<br>0<br>0<br>0<br>0                                                                                                    | 1.75<br>1.75<br>1.75<br>(813 out of 1<br>(813 out of 1<br>(81 | 0<br>0<br>589 Selected)<br>589 Selected)<br>0.9<br>0.9<br>0.9<br>0.9<br>0.9<br>0.9<br>0.9<br>0.9<br>0.9<br>0.9                  | 0<br>0<br>0<br>0<br>0<br>0<br>0<br>0<br>0<br>0<br>0<br>0<br>0<br>0<br>0<br>0<br>0<br>0<br>0 | 5.2<br>4.8<br>4.4<br>2.25<br>2.25<br>2.25<br>2.25<br>2.25<br>2.25<br>3.3<br>2.55<br>2.55                                                                                                    | Rawan<br>Rawan<br>Rawan<br>Sawan<br>Sukup Rawan<br>Cukup Rawan<br>Cukup Rawan<br>Cukup Rawan<br>Cukup Rawan<br>Cukup Rawan<br>Cukup Rawan<br>Cukup Rawan                                                                                                    |  |
|                                                                                                    | 0.7<br>0.7<br>0.7<br>0.7<br>0.7<br>0.7<br>0.7<br>• ₿gr2<br>• ₽ • ₽ • ₽<br>8gr2<br>Total_Tn<br>0<br>0<br>0<br>0<br>0<br>0<br>0<br>0<br>0<br>0<br>0<br>0<br>0<br>0<br>0<br>0<br>0<br>0<br>0 | 1.8<br>1.4<br>1.4<br>1.4<br>1.4<br>1.4<br>1.4<br>1.4<br>1.4 | 1.35<br>1.35<br>1.35<br>1.35<br>1.35<br>1.35<br><b>Ttl_Hjn</b><br>1.35<br>1.35<br>1.35<br>1.35<br>1.35<br>1.35<br>1.35<br>0<br>0<br>0<br>0<br>0<br>0                                                                                                    | 1.75<br>1.75<br>1.75<br>(813 out of 1<br>(813 out of 1<br>(813 out of 1<br>(813 out of 1<br>(813 out of 1<br>0<br>0<br>0<br>0<br>0<br>0<br>0<br>0<br>0<br>0<br>0<br>0<br>0                                                                                                    | 0<br>0<br>589 Selected)<br>589 Selected)<br>0.9<br>0.9<br>0.9<br>0.9<br>0.9<br>0.9<br>0.9<br>0.9<br>0.9<br>0.9                  | 0<br>0<br>0<br>0<br>0<br>0<br>0<br>0<br>0<br>0<br>0<br>0<br>0<br>0<br>0<br>0<br>0<br>0<br>0 | 5.2<br>4.8<br>4.4<br>2.25<br>2.25<br>2.25<br>2.25<br>2.25<br>2.25<br>3.3<br>2.55<br>3.05<br>3.05                                                                                                    | Rawan<br>Rawan<br>Rawan<br>Zawan<br>Zukup Rawan<br>Cukup Rawan<br>Cukup Rawan<br>Cukup Rawan<br>Cukup Rawan<br>Cukup Rawan<br>Cukup Rawan<br>Cukup Rawan<br>Cukup Rawan<br>Cukup Rawan                                                                                                    |  |
|                                                                                                    | 0.7<br>0.7<br>0.7<br>0.7<br>0.7<br>0.7<br>0.7<br>0<br>0<br>0<br>0<br>0<br>0<br>0<br>0<br>0<br>0<br>0<br>0<br>0                                                                            | 1.8<br>1.4<br>1.4<br>1.4<br>1.4<br>1.4<br>1.4<br>1.4<br>1.4 | 1.35<br>1.35<br>1.35<br>1.35<br>1.35<br>1.35<br>1.35<br>1.35<br>1.35<br>1.35<br>1.35<br>1.35<br>1.35<br>1.35<br>1.35<br>0<br>0<br>0<br>0<br>0<br>0<br>0                                                                                                    | 1.75<br>1.75<br>1.75<br>(813 out of 1<br>(813 out of 1<br><b>Tti_Lhn</b><br>0<br>0<br>0<br>0<br>0<br>0<br>0<br>0<br>0<br>0<br>0<br>0<br>0                                                                                                    | 0<br>0<br>589 Selected)<br>589 Selected)<br>0.9<br>0.9<br>0.9<br>0.9<br>0.9<br>0.9<br>0.9<br>0.9<br>0.9<br>0.9                  | 0<br>0<br>0<br>0<br>0<br>0<br>0<br>0<br>0<br>0<br>0<br>0<br>0<br>0<br>0<br>0<br>0<br>0<br>0 | 5.2<br>4.8<br>4.4<br>2.25<br>2.25<br>2.25<br>2.25<br>2.25<br>2.25<br>2.25                                                                                                    | Rawan<br>Rawan<br>Rawan<br>Rawan<br>Cukup Rawan<br>Cukup Rawan<br>Cukup Rawan<br>Cukup Rawan<br>Cukup Rawan<br>Cukup Rawan<br>Cukup Rawan<br>Cukup Rawan<br>Cukup Rawan<br>Cukup Rawan                                                                                                    |  |
|                                                                                                    | 0.7<br>0.7<br>0.7<br>0.7<br>0.7<br>0.7<br>0.7<br>0.7                                                                                                    | 1.8<br>1.4<br>1.4<br>1.4<br>1.4<br>1.4<br>1.4<br>1.4<br>1.4 | 1.35<br>1.35<br>1.35<br>1.35<br>1.35<br>1.35<br>1.35<br>1.35<br>1.35<br>1.35<br>1.35<br>1.35<br>1.35<br>1.35<br>0<br>0<br>0<br>0<br>0<br>0<br>0<br>0<br>0<br>0<br>0<br>0<br>0                                                                                                    | 1.75<br>1.75<br>1.75<br>(813 out of 1<br>(813 out of 1<br>(813 out of 1<br>(813 out of 1<br>(813 out of 1<br>0<br>0<br>0<br>0<br>0<br>0<br>0<br>0<br>0<br>0<br>0<br>0<br>0                                                                                                    | 0<br>0<br>589 Selected)<br>589 Selected)<br>0.9<br>0.9<br>0.9<br>0.9<br>0.9<br>0.9<br>0.9<br>0.9<br>0.9<br>0.9                  | 0<br>0<br>0<br>0<br>0<br>0<br>0<br>0<br>0<br>0<br>0<br>0<br>0<br>0<br>0<br>0<br>0<br>0<br>0 | 5.2<br>4.8<br>4.4<br>2.25<br>2.25<br>2.25<br>2.25<br>2.25<br>2.25<br>2.25                                                                                                    | Rawan<br>Rawan<br>Rawan<br>Rawan<br>Cukup Rawan<br>Cukup Rawan<br>Cukup Rawan<br>Cukup Rawan<br>Cukup Rawan<br>Cukup Rawan<br>Cukup Rawan<br>Cukup Rawan<br>Cukup Rawan<br>Cukup Rawan                                                                                                    |  |
|                                                                                                    | 0.7<br>0.7<br>0.7<br>0.7<br>0.7<br>0.7<br>0.7<br>0.7                                                                                                    | 1.8<br>1.4<br>1.4<br>1.4<br>1.4<br>1.4<br>1.4<br>1.4<br>1.4 | 1.35<br>1.35<br>1.35<br>1.35<br>1.35<br>1.35<br>1.35<br>1.35<br>1.35<br>1.35<br>1.35<br>1.35<br>1.35<br>1.35<br>1.35<br>0<br>0<br>0<br>0<br>0<br>0<br>0<br>0<br>0<br>0<br>0<br>0<br>0                                                                                                    | 1.75<br>1.75<br>1.75<br>(813 out of 1<br>(813 out of 1<br>(81 | 0<br>0<br>589 Selected)<br>589 Selected)<br>0.9<br>0.9<br>0.9<br>0.9<br>0.9<br>0.9<br>0.9<br>0.9<br>0.9<br>0.9                  | 0<br>0<br>0<br>0<br>0<br>0<br>0<br>0<br>0<br>0<br>0<br>0<br>0<br>0<br>0<br>0<br>0<br>0<br>0 | 5.2<br>4.8<br>4.4<br>2.25<br>2.25<br>2.25<br>2.25<br>2.25<br>2.25<br>3.3<br>3.55<br>3.05<br>3.05<br>3.05<br>3.55<br>2.85<br>3.15                                                                                                    | Rawan<br>Rawan<br>Rawan<br>Rawan<br>Sawan<br>Cukup Rawan<br>Cukup Rawan<br>Cukup Rawan<br>Cukup Rawan<br>Cukup Rawan<br>Cukup Rawan<br>Cukup Rawan<br>Cukup Rawan<br>Cukup Rawan<br>Cukup Rawan                                                                                                    |  |
|                                                                                                    |                                                                                                    | 1.8<br>1.4<br>1.4<br>1.4<br>1.4<br>1.4<br>1.4<br>1.4<br>1.4 | 1.35<br>1.35<br>1.35<br>1.35<br>1.35<br>1.35<br>1.35<br>1.35<br>1.35<br>1.35<br>1.35<br>1.35<br>1.35<br>1.35<br>0<br>0<br>0<br>0<br>0<br>0<br>0<br>0<br>0<br>0<br>0<br>0<br>0                                                                                                    | 1.75<br>1.75<br>1.75<br>(813 out of 1<br>(813 out of 1<br>(813 out of 1<br>(813 out of 1<br>(813 out of 1<br>0<br>0<br>0<br>0<br>0<br>0<br>0<br>0<br>0<br>0<br>0<br>0<br>0                                                                                                    | 0<br>0<br>589 Selected)<br>589 Selected)<br>0.9<br>0.9<br>0.9<br>0.9<br>0.9<br>0.9<br>0<br>0<br>0<br>0<br>0<br>0<br>0<br>0      | 0<br>0<br>0<br>0<br>0<br>0<br>0<br>0<br>0<br>0<br>0<br>0<br>0<br>0<br>0<br>0<br>0<br>0<br>0 | S.2           4.8           4.4           2           2.25           2.25           2.25           2.25           2.25           2.25           3.3           2.55           3.05           3.05           3.55           2.85           3.15                                   | Rawan<br>Rawan<br>Rawan<br>Rawan<br>Cukup Rawan<br>Cukup Rawan<br>Cukup Rawan<br>Cukup Rawan<br>Cukup Rawan<br>Cukup Rawan<br>Cukup Rawan<br>Cukup Rawan<br>Cukup Rawan<br>Cukup Rawan<br>Cukup Rawan                                                                                                    |  |
|                                                                                                    | 0.7<br>0.7<br>0.7<br>0.7<br>0.7<br>0.7<br>0.7<br>0<br>0<br>0<br>0<br>0<br>0<br>0<br>0<br>0<br>0<br>0<br>0<br>0                                                                            | 1.8<br>1.4<br>1.4<br>1.4<br>1.4<br>1.4<br>1.4<br>1.4<br>1.4 | 1.35<br>1.35<br>1.35<br>1.35<br>1.35<br>1.35<br>1.35<br>1.35<br>1.35<br>1.35<br>1.35<br>1.35<br>1.35<br>1.35<br>1.35<br>0<br>0<br>0<br>0<br>0<br>0<br>0<br>0<br>0<br>0<br>0<br>0<br>0                                                                                                    | 1.75<br>1.75<br>1.75<br>(813 out of 1<br>(813 out of 1<br>(813 out of 1<br>(813 out of 1<br>(813 out of 1<br>0<br>0<br>0<br>0<br>0<br>0<br>0<br>0<br>0<br>0<br>0<br>0<br>0                                                                                                    | 0<br>0<br>589 Selected)<br>589 Selected)<br>0.9<br>0.9<br>0.9<br>0.9<br>0.9<br>0.9<br>0.9<br>0.9<br>0.9<br>0.9                  | 0<br>0<br>0<br>0<br>0<br>0<br>0<br>0<br>0<br>0<br>0<br>0<br>0<br>0<br>0<br>0<br>0<br>0<br>0 | 5.2           4.8           4.4           2.25           2.25           2.25           2.25           2.25           2.25           2.25           2.25           2.55           3.05           3.05           3.55           2.85           3.15           3.75           2.75 | Rawan<br>Rawan<br>Rawan<br>Rawan<br>Cukup Rawan<br>Cukup Rawan<br>Cukup Rawan<br>Cukup Rawan<br>Cukup Rawan<br>Cukup Rawan<br>Cukup Rawan<br>Cukup Rawan<br>Cukup Rawan<br>Cukup Rawan<br>Cukup Rawan<br>Cukup Rawan                                                                                                    |  |
|                                                                                                    | 0.7<br>0.7<br>0.7<br>0.7<br>0.7<br>0.7<br>0.7<br>0.7                                                                                                    | 1.8<br>1.4<br>1.4<br>1.4<br>1.4<br>1.4<br>1.4<br>1.4<br>1.4 | 1.35<br>1.35<br>1.35<br>1.35<br>1.35<br>1.35<br>1.35<br>1.35<br>1.35<br>1.35<br>1.35<br>1.35<br>1.35<br>1.35<br>0<br>0<br>0<br>0<br>0<br>0<br>0<br>0<br>0<br>0<br>0<br>0<br>0                                                                                                    | 1.75<br>1.75<br>1.75<br>(813 out of 1<br>(813 out of 1<br>(813 out of 1<br>(813 out of 1<br>(813 out of 1<br>0<br>0<br>0<br>0<br>0<br>0<br>0<br>0<br>0<br>0<br>0<br>0<br>0                                                                                                    | 0<br>0<br>589 Selected)<br>589 Selected)<br>0.9<br>0.9<br>0.9<br>0.9<br>0.9<br>0.9<br>0.9<br>0.9<br>0.9<br>0.9                  | 0<br>0<br>0<br>0<br>0<br>0<br>0<br>0<br>0<br>0<br>0<br>0<br>0<br>0<br>0<br>0<br>0<br>0<br>0 | 5.2           4.8           4.4           2           2.25           2.25           2.25           2.25           2.25           2.25           2.25           2.25           2.55           3.05           3.05           3.555           3.15           3.75           2.75   | Rawan Rawan Rawan Rawan Rawan Rawan Rawan Cukup Rawan Cukup Rawan |  |
|                                                                                                    | 0.7<br>0.7<br>0.7<br>0.7<br>0.7<br>0.7<br>0.7<br>0.7                                                                                                    | 1.8<br>1.4<br>1.4<br>1.4<br>1.4<br>1.4<br>1.4<br>1.4<br>1.4 | 1.35<br>1.35<br>1.35<br>1.35<br>1.35<br>1.35<br>1.35<br>1.35<br>1.35<br>1.35<br>1.35<br>1.35<br>1.35<br>1.35<br>1.35<br>0<br>0<br>0<br>0<br>0<br>0<br>0<br>0<br>0<br>0<br>0<br>0<br>0                                                                                                    | 1.75<br>1.75<br>1.75<br>(813 out of 1<br>(813 out of 1<br>(81 | 0<br>0<br>589 Selected)<br>589 Selected)<br>589 Selected)<br>0.9<br>0.9<br>0.9<br>0.9<br>0.9<br>0.9<br>0.9<br>0.9<br>0.9<br>0.9 | 0<br>0<br>0<br>0<br>0<br>0<br>0<br>0<br>0<br>0<br>0<br>0<br>0<br>0<br>0<br>0<br>0<br>0<br>0 | 5.2           4.8           4.4           2.25           2.25           2.25           2.25           2.25           2.25           3.3           2.55           3.05           3.05           3.55           2.85           3.15           3.75           3.75                 | Rawan Rawan Rawan Rawan Rawan Rawan Rawan Rawan Cukup Rawan Cukup |  |
|                                                                                                    | 0.7<br>0.7<br>0.7<br>0.7<br>0.7<br>0.7<br>0.7<br>0.7                                                                                                    | 1.8<br>1.4<br>1.4<br>1.4<br>1.4<br>1.4<br>1.4<br>1.4<br>1.4 | 1.35<br>1.35<br>1.35                                                                                                    | 1.75<br>1.75<br>1.75<br>1.75<br>(813 out of 1<br>(813 out of 1<br>(813 out of 1<br>(813 out of 1<br>0<br>0<br>0<br>0<br>0<br>0<br>0<br>0<br>0<br>0<br>0<br>0<br>0                                                                                                    | 0<br>0<br>589 Selected)<br>589 Selected)<br>589 Selected)<br>0.9<br>0.9<br>0.9<br>0.9<br>0.9<br>0.9<br>0.9<br>0.9<br>0.9<br>0.9 | 0<br>0<br>0<br>0<br>0<br>0<br>0<br>0<br>0<br>0<br>0<br>0<br>0<br>0<br>0<br>0<br>0<br>0<br>0 | 5.2           4.8           4.4           2.25           2.25           2.25           2.25           2.25           2.25           3.3           3.55           3.05           3.55           2.85           3.15           3.75           3.75                                | Rawan Rawan Rawan Rawan Rawan Rawan Cukup Rawan Cukup |  |

| Table 🗆 🗆 🗙                      |          |         |         |               |               |         |      |             |   |  |  |
|----------------------------------|----------|---------|---------|---------------|---------------|---------|------|-------------|---|--|--|
| [] -   雪 -   唱 🚱 🖸 🚳 🗶 III 🖷 🗠 🗙 |          |         |         |               |               |         |      |             |   |  |  |
| Rwn_Bgr2                         |          |         |         |               |               |         |      |             |   |  |  |
|                                  | Total_Tn | Ttl_Buf | Ttl_Hjn | Ttl_Lhn       | Ttl_Lrng      | Ttl_Tpo | Rwn  | Kis         |   |  |  |
| Þ                                | 0        | 0       | 1.35    | 0             | 0             | 0       | 1.35 | Tidak Rawan |   |  |  |
|                                  | 0        | 0       | 1.35    | 0             | 0             | 0       | 1.35 | Tidak Rawan |   |  |  |
|                                  | 0        | 0       | 1.35    | 0             | 0             | 0       | 1.35 | Tidak Rawan |   |  |  |
|                                  | 0        | 0       | 1.35    | 0             | 0             | 0       | 1.35 | Tidak Rawan |   |  |  |
|                                  | 0        | 0       | 1.35    | 0             | 0             | 0       | 1.35 | Tidak Rawan |   |  |  |
| Ц                                | 0        | 0       | 0       | 0             | 0.9           | 0       | 0.9  | Tidak Rawan |   |  |  |
|                                  | 0        | 0       | 0       | 0             | 0.7           | 0       | 0.7  | Tidak Rawan |   |  |  |
| Ц                                | 0        | 0       | 0       | 0             | 0.5           | 0       | 0.5  | Tidak Rawan |   |  |  |
|                                  | 0        | 0       | 0       | 0             | 0.3           | 0       | 0.3  | Tidak Rawan |   |  |  |
|                                  | 0        | 0       | 1.35    | 0             | 0.7           | 0       | 2.05 | Tidak Rawan |   |  |  |
|                                  | 0        | 0       | 1.35    | 0             | 0.5           | 0       | 1.85 | Tidak Rawan |   |  |  |
|                                  | 0        | 0       | 1.35    | 0             | 0.3           | 0       | 1.65 | Tidak Rawan |   |  |  |
|                                  | 0        | 0       | 1.35    | 0             | 0.7           | 0       | 2.05 | Tidak Rawan |   |  |  |
|                                  | 0        | 0       | 1.35    | 0             | 0.5           | 0       | 1.85 | Tidak Rawan |   |  |  |
|                                  | 0        | 0       | 1.35    | 0             | 0.7           | 0       | 2.05 | Tidak Rawan |   |  |  |
|                                  | 0        | 0       | 1.35    | 0             | 0.5           | 0       | 1.85 | Tidak Rawan | × |  |  |
| <                                |          |         |         |               |               |         |      | 2           | Þ |  |  |
|                                  |          | 1       |         | (32 out of 15 | (89 Selected) |         |      |             |   |  |  |
|                                  |          |         |         | 02 001 01 12  | os selecteu)  |         |      |             |   |  |  |
| Rv                               | wn_Bqr2  |         |         |               |               |         |      |             |   |  |  |

6) Layout sebagai proses akhir pemetaan kerawanan banjir

![](_page_62_Figure_2.jpeg)